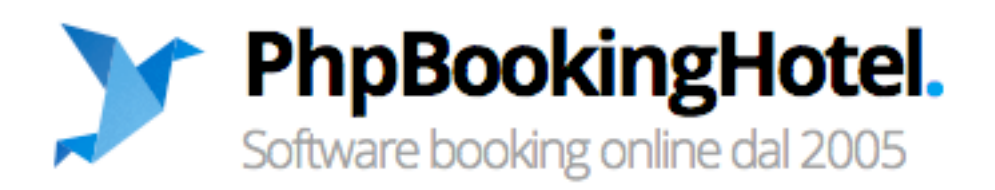

# Versione Multihotel

# Guida per Amministratore

**GUIDA UFFICIALE** 

Rilasciata il: 01 marzo 2012 Ultima modifica il: 09 giugno 2014

| LOG-IN E ACCESSO AL BACK-OFFICE                                                          | 5  |
|------------------------------------------------------------------------------------------|----|
| PRIMO LOGIN                                                                              | 5  |
| HOME PAGE BOOKING                                                                        | 5  |
|                                                                                          | _  |
| CAP. 1 CONFIGURAZIONE DEL MULTIHOTEL                                                     | 7  |
| 1.1 CONFIGURAZIONE GENERALE E GRAFICA DEL PORTALE                                        | 7  |
| 1.2 CONFIGURAZIONE NAZIONI, LOCALITÀ TURISTICHE-REGIONI, CITTÀ                           | 9  |
| 1.3 UBICAZIONI                                                                           | 10 |
| 1.4 VALUTE                                                                               | 10 |
| 1.5 TEMPLATE EMAIL                                                                       | 11 |
| CAP. 2 CONFIGURAZIONE E GESTIONE HOTEL AFFILIATI                                         | 13 |
| 2.1 CONFIGURAZIONE TIPOLOGIE DI STRUTTURE, SERVIZI ED EXTRA CAMPI                        |    |
| 1. TIPOLOGIE DI STRUTTURE                                                                |    |
| 2. Servizi Aggiuntivi                                                                    | 14 |
| 3. EXTRA CAMPI                                                                           | 14 |
| 2.2 CONFIGURAZIONE NUOVA STRUTTURA – VEDI STRUTTURE                                      | 15 |
| 2.3 VEDI STRUTTURE: INSERIRE LA FOTO-GALLERY, GESTIRE IL BOOKING E LE COMMISSIONI        |    |
| 2.3.1 CONFIGURAZIONE TIPO DI BOOKING E COMMISSIONI                                       | 20 |
| 2.3.2 PROPRIETARIO E FATTURAZIONE / EXTRA CAMPI                                          | 21 |
| 2.3.3 FOTO-GALLERY                                                                       | 22 |
| 2.4 PRENOTAZIONI E RICHIESTE                                                             | 22 |
| VISUALIZZAZIONE PRENOTAZIONI E RICHIESTE DI PRENOTAZIONE                                 | 22 |
| 2.5 Commissioni                                                                          | 24 |
| 2.6 Commenti                                                                             | 25 |
| CAP. 3 CONFIGURAZIONE RISTORANTI                                                         | 27 |
| 3.1 CONFIGURAZIONE TIPO DI CUCINA                                                        |    |
| 3.2 INSERIMENTO NUOVO RISTORANTE ED ELENCO RISTORANTI INSERITI                           | 27 |
| <b>3.3 CONFIGURAZIONE RISTORANTE E COMMISSIONE SU PRENOTAZIONE - MODIFICA RISTORANTE</b> |    |
| Scheda 1: "Info"                                                                         | 29 |
| (ATTIVAZIONE PROFILO)                                                                    | 29 |
| Scheda 2: "Descrizione".                                                                 | 29 |
| Scheda 3: "Credenziali"                                                                  | 29 |
| SCHEDA 4: "FATTURAZIONE"                                                                 | 30 |
| 3.4 FOTO-GALLERY E MAPPA RISTORANTE                                                      |    |
| 3.5 GESTIONE PRENOTAZIONI RISTORANTE                                                     | 31 |
| <b>3.6 CONFIGURAZIONE DISPONIBILITÀ E TURNI RISTORANTE</b>                               | 31 |
| CONFIGURAZIONE TURNI                                                                     |    |
| CONFIGURAZIONE DISPONIBILITÀ.                                                            |    |
| CAP. 4 GESTIONE CONTENUTI DEL SITO - CMS                                                 | 34 |
| 4.1 MENU NAVIGAZIONE SITO                                                                | 34 |
| 4.1.1 NUOVA VOCE DI MENU.                                                                | 34 |
| 4.1.2 MODIFICA VOCE DI MENU – CREARE COLONNE, SOTTO-VOCI DI MENU E MENU A TENDINA        | 35 |
| 4.2 PAGINE                                                                               | 38 |

| CAP. 5 CONFIGURAZIONE SERVIZI                                                                  | 41         |
|------------------------------------------------------------------------------------------------|------------|
| 5.1 CONFIGURAZIONE GENERALE PER LA VENDITA DEI SERVIZI                                         | 41         |
| 5.2 CONFIGURAZIONE CATEGORIE DEI SERVIZI                                                       | 42         |
| 5.2.1 Configurazione immagine di anteprima, parametri Seo e configurazione in lingua. Modifica |            |
| CATEGORIA                                                                                      | 43         |
| 5.3 CONFIGURAZIONE SOTTOCATEGORIE                                                              | 44         |
| 5.3.1 Configurazione immagine di anteprima, parametri Seo e configurazione in lingua. Modifica |            |
| SOTTOCATEGORIA                                                                                 | 46         |
| 5.4 CONFIGURAZIONE DEI FORNITORI DEI SERVIZI                                                   | 46         |
| 5.4.1 CONFIGURAZIONE DEI SERVIZI PER FORNITORE                                                 | 48         |
| 5.5 CONFIGURAZIONE DEI SERVIZI                                                                 | 49         |
| 5.5.1 INSERIRE UN NUOVO SERVIZIO                                                               | 49         |
| 5.5.2 MODIFICARE IL SERVIZIO                                                                   | 50         |
| 1° SCHEDA - MODIFICA INFORMAZIONI DI BASE                                                      | 51         |
| > 2° SCHEDA - MODIFICA DESCRIZIONE/INSERISCI PARAMETRI SEO                                     | 54         |
| > 3° SCHEDA - FORNITORE SERVIZI                                                                | 54         |
| 5.5.3 VARIAZIONI SERVIZIO: SUPPLEMENTI E RIDUZIONI                                             | 54         |
| 5.5.4 CAMPI AGGIUNTIVI                                                                         | 55         |
| 5.5.4 FOTO-GALLERY, MAPPA E DUPLICAZIONE DEL SERVIZIO                                          | 56         |
| 5.5 GESTIONE DELLE PRENOTAZIONI DEI SERVIZI                                                    | 57         |
| CAP. 6 MEDIA E NEWSLETTER                                                                      | <u> 59</u> |
| 6.1 GESTIONE DEI MEDIA                                                                         | 59         |
| 6.2 GESTIONE NEWSLETTER                                                                        | 59         |
| 6.2.1 CONFIGURAZIONE NEWSLETTER                                                                | 59         |
| 6.2.2 INVIO EMAIL                                                                              | 60         |
| 6.2.3 Elenco iscrizioni e archivio newsletter                                                  | 61         |
| CAP. 7 OTTIMIZZAZIONE                                                                          | 63         |
| CAP. 8 MODULI AGGIUNTIVI                                                                       | 64         |

# Log-in e accesso al back-office

Il software *Multihotel* non richiede alcuna installazione locale sul PC né plugin specifici o software aggiuntivi. Il sistema è utilizzabile da qualsiasi postazione collegata alla rete Internet, incluse apparecchiature mobili dotate di un navigatore web compatibile.

L'amministratore del *Multihotel* avrà accesso al back office generale, dovrà configurare l'intero portale ed inserire tutte le strutture affiliate; potrà inoltre monitorare lo status delle prenotazioni e delle commissioni.

Ogni hotel collegato al portale avrà accesso al proprio *back office* per la configurazione della propria pagina (camere, disponibilità, tariffe, politiche di privacy e cancellazione, ecc.) e sarà l'amministratore a fornire i dati di accesso.

# Primo login

Le credenziali ed il link di accesso al back office saranno forniti dal rivenditore:

| Username  |        |  |  |  |  |  |
|-----------|--------|--|--|--|--|--|
| bookingmu | ltipro |  |  |  |  |  |
| assword   |        |  |  |  |  |  |
| •••••     |        |  |  |  |  |  |
|           |        |  |  |  |  |  |

Fig. 1 - Accesso al Back Office / Admin

Inserire Username e Password e cliccare su Accedi.

#### Home page Booking

Dopo aver fatto l'accesso, la prima schermata con cui il gestore si interfaccia indica le informazioni sulla scadenza della licenza.

|        |                                                                                                    |             |           |          |           |                       | Area amministratore                                |                                           |                           |                                                    |
|--------|----------------------------------------------------------------------------------------------------|-------------|-----------|----------|-----------|-----------------------|----------------------------------------------------|-------------------------------------------|---------------------------|----------------------------------------------------|
| Inizio | Hotel                                                                                                    | Ristoranti  | Servizi   | CMS      | Media     | Newsletter            | Configurazione                                     | Ottimizzazione                            | Moduli                    |                                                    |
| Panora | imica ger                                                                                                    | nerale Esci |           |          |           |                       |                                                    |                                           |                           |                                                    |
|        | Attenzione! La tua licenza scade il 06/05/2015 tra 315 giorni.<br>Puoi rinnovare la licenza contattando il tuo rivenditore <b>Persefone.it</b> allo 095 649533 oppure via email a info@persefone.it |             |           |          |           |                       |                                                    |                                           |                           |                                                    |
|        |                                                                                                    |             | Puoi rinr | iovare l | a licenza | Attenz<br>contattando | ione! La tua licenz<br>il tuo rivenditore <b>P</b> | za scade il 06/05/<br>Persefone.it allo 0 | 2015 tra 31<br>195 649533 | .5 giorni.<br>oppure via email a info@persefone.it |

Fig. 2 - Home page booking / Pagina di Inizio

Questa è la pagina di *Inizio,* dalla quale si ha accesso a tutte le funzioni tramite il menu principale posto in alto:

- Configurazione generale del *Multihotel*
- Configurazione e gestione hotel
- Configurazione e gestione ristoranti (modulo aggiuntivo)
- Configurazione e gestione dei servizi (modulo aggiuntivo)
- Configurazione CMS e menu del portale
- Configurazione e gestione dei media e newsletter
- Ottimizzazione del portale
- Gestione dei moduli aggiuntivi.

# Cap. 1 Configurazione del Multihotel

Dopo il primo log-in, **la prima operazione da compiere è la configurazione**. Dal menu principale, selezionare *Configurazione*:

|                                                              | Area amministratore 💦                |
|--------------------------------------------------------------|--------------------------------------|
| Inizio Hotel Ristoranti Servizi CMS Media Newslette          | Configurazione Ottimizzazione Moduli |
| Info portale e grafica home Nazioni Localita turistiche Citt | Ubicazioni Valute Template email     |
|                                                              |                                      |
|                                                              |                                      |

Fig. 1.1 - Menu configurazione

Questo menu da' accesso alla configurazione generale e grafica del portale, delle città/nazioni/località turistiche, delle tipologie di strutture (ubicazioni), delle valute, del template email.

# 1.1 Configurazione generale e grafica del portale

Dal menu *Configurazione*, selezionare la sottovoce *Info portale e grafica home* per accedere alla pagina di gestione composta dalle seguenti sezioni:

#### a) Parametri sito web:

| Parametri sito web |             |    |                 |   |  |
|--------------------|-------------|----|-----------------|---|--|
| Generale           |             |    | Lingue del sito |   |  |
| Nome portale:      | Demo-       |    | Italiano        | 8 |  |
| Email:             | aaa@aaaa.it |    | Inglese         | 8 |  |
|                    |             |    | Francese        |   |  |
| Footer portale:    | trewt       |    | Tedesco         |   |  |
|                    |             | le | Spagnolo        |   |  |
|                    |             |    | Russo           |   |  |
|                    |             |    | Giapponese      |   |  |
|                    |             |    | Cinese          |   |  |
|                    |             |    | Norvegese       |   |  |
| Modifica           |             |    |                 |   |  |

fig.1.2 - Configurazione parametri sito web

Inserire seguenti dati:

- Nome del portale
- Email unica del portale;
- Footer del portale (è possibile usare il codice html per modificare lo stile grafico del testo)
- Lingue con cui configurare il portale.

#### b) Impostazione grafica home page del portale:

In questa sezione si procede con l'impostazione grafica della home page, ossia:

• <u>Inserimento del logo del portale:</u> selezionare il file dal proprio pc e cliccare sul pulsante *Modifica logo*. Il logo così inserito sarà visualizzato sulla home page del portale, in alto a sinistra;

| Logo su home page                                                           |
|-----------------------------------------------------------------------------|
| Logo Immagine (Segurite) Nessun file selezionato Medifica logo Cancela logo |

fig. 1.3 - Impostazione grafica logo

• <u>Inserimento di una slide show immagini da mostrare sulla home page del portale:</u> <u>s</u>cegliere i file dal proprio pc e caricarlo uno per volta - inserire eventuale link all'immagine (il campo può essere lasciato vuoto) - cliccare su *Inserisci*.

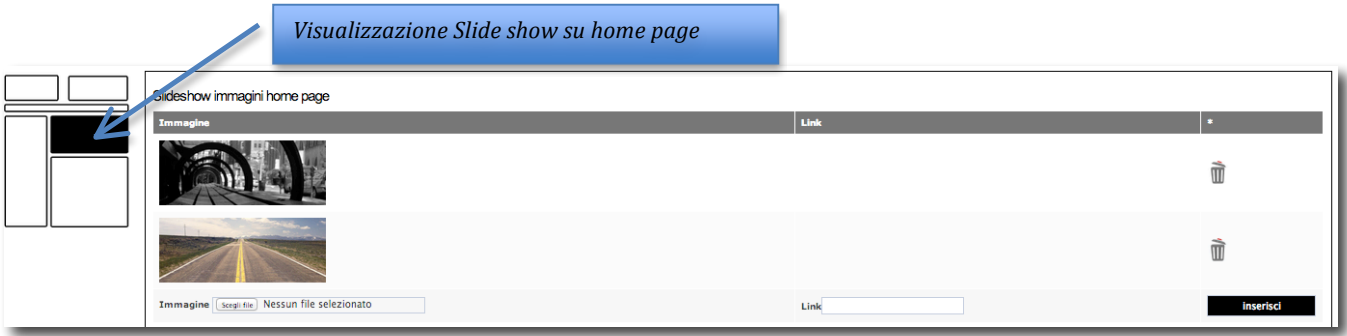

fig. 1.4 -Impostazione slide show immagini

• <u>Box interni (per mettere alcune informazioni in evidenza)</u>: è possibile inserire nella home page alcuni box per mettere in evidenza delle informazioni; questi box sono posizionati sotto la dicitura *Da non perdere*.

|                 | _                      | Visualizzo         | azione box interni su home                                            |                              |   |
|-----------------|------------------------|--------------------|-----------------------------------------------------------------------|------------------------------|---|
| Ordine Immagine | Titolo Testo           | page               |                                                                       |                              | • |
|                 | Mileno Vedi tutti      | gli hotel a Milano | http://bookingmultipro.persefone.net/html/ricerca.php?lecittae=milano | &data_partenza=&data_arrivo= | Ŵ |
| 0               | Prova test test t      | est                | http://                                                               |                              | ŵ |
| 0               | aaa xddsgfdsg          |                    | http://                                                               |                              | Û |
| Inserisci nuovo |                        |                    |                                                                       |                              |   |
| Ordine          | arcun filo calazionato |                    |                                                                       |                              |   |
| Titolo          | essen me seres offato  |                    |                                                                       |                              |   |
| Testo           |                        |                    |                                                                       |                              |   |
| Link http://    |                        |                    |                                                                       |                              |   |
| insertSC        |                        |                    |                                                                       |                              |   |

fig. 1.5 - Impostazione grafica box home page

Per aggiungere un box, inserire le seguenti informazioni:

- *Ordine di apparizione*: digitare un valore numerico che regola l'ordine di apparizione del box rispetto agli altri che saranno inseriti. Il campo può essere lasciato vuoto e il box sarà ordinato automaticamente;
- *Immagine*: selezionare l'immagine di anteprima del box;
- Digitare *titolo e sottotitolo* (campo testo, non obbligatorio);
- Aggiungere il *link* che collegherà il box alla pagina di contenuto.

Quindi cliccare sul pulsante inserisci.

# 1.2 Configurazione Nazioni, Località turistiche-Regioni, Città

Tutte le Nazioni / Regioni / Città (utili per l'inserimento degli hotel / ristoranti / servizi) devono essere configurate.

#### Configurazione Nazioni.

Dal menu configurazione, selezionare la sottovoce *nazioni* per aprire la seguente pagina di gestione:

|      |        |              |               |           |       |            |          |       |               | ,      | un          |        |
|------|--------|--------------|---------------|-----------|-------|------------|----------|-------|---------------|--------|-------------|--------|
|      | Inizio | Hotel        | Ristoranti    | Servizi   | CMS   | Media      | Newslet  | iter  | Configurazion | e Ott  | imizzazione | Moduli |
|      | Info p | ortale e g   | grafica hom   | e Nazioni | Local | lita turi: | stiche ( | Citta | Ubicazioni    | Valute | Template e  | mail   |
|      |        |              |               |           |       |            |          |       |               |        |             |        |
|      | N      | azion        | i             |           |       |            |          |       |               |        |             |        |
|      | _      |              |               |           |       | 1          |          |       |               |        |             |        |
|      | N      | azioni ir    | nserite       | Nuova na  | zione |            |          | >     |               |        |             |        |
|      |        |              |               |           |       |            |          |       |               |        |             |        |
|      |        | Nome (ita    | liano)        |           |       |            |          |       |               |        | es. italia  |        |
|      |        | Nome (ing    | glese)        |           |       |            |          |       |               |        | es. italy   |        |
|      |        | ins          | erisci        | I         |       |            |          |       |               |        |             |        |
|      |        |              |               | 8         |       |            |          |       |               |        |             |        |
|      |        |              |               |           |       |            |          |       |               |        |             |        |
| C    | Pre    | carica lista | nazioni/regio | oni/citta |       |            |          |       |               |        |             |        |
| 1    |        |              |               |           |       |            |          |       |               |        |             |        |
| - 14 | _      |              |               |           | _     | _          | _        | _     |               | _      |             | Backup |

fig. 1.6 - Configurazione Nazioni

Selezionare la sotto pagina *Nuova nazione* per inserire manualmente lo Stato di interesse. E' possibile peraltro precaricare la lista nazioni/regioni/città presenti nel database del *multihotel*: usare la funzione *Precarica lista nazioni/regioni/città*.

L'elenco delle nazioni inserite sarà visualizzato nella sotto-pagina Nazioni inserite.

La procedura è identica anche per l'inserimento delle Regioni (rif. *Località turistiche*) e delle città. E' necessario accedere alle rispettive pagine di gestione (dal menu *Configurazione*) e inserirle manualmente o tramite la funzione *precarica lista*.

# 1.3 Ubicazioni

Accedendo alla sottovoce di menu *Ubicazioni,* è possibile configurare le localizzazioni delle strutture, *es. città d'arte, montagna, mare, ecc*.

| Inizio | Hotel      | Ristoranti   | Servizi | CMS N   | 4edia Nev    | vsletter       | Configurazio | one Otti | mizzazione | Moduli |
|--------|------------|--------------|---------|---------|--------------|----------------|--------------|----------|------------|--------|
| Info p | ortale e g | grafica home | Nazioni | Locali  | ta turistich | e <u>Citta</u> | Ubicazioni   | Valute   | Template e | mail   |
|        |            |              |         |         |              |                |              |          |            |        |
| U      | bicaz      | ioni         |         |         |              |                |              |          |            |        |
| U      | bicazior   | i inserite   | Nuova   | ubicazi | ione 🗲       |                |              |          |            |        |
|        | Nome (ita  | liano)       |         |         |              |                |              |          | es. italia |        |
|        | Nome (ing  | glese)       |         |         |              |                |              |          | es. italy  |        |
|        | inso       | erisci       |         |         |              |                |              |          |            |        |

fig. 1.7 - Configurazione ubicazioni

Nella sotto pagina *Nuova Ubicazione* digitare la nuova voce, quindi cliccare su *inserisci*. Tutte le ubicazioni saranno elencate nella sotto pagina *Ubicazioni inserite*.

## 1.4 Valute

L'euro è la valuta standard utilizzata dal sistema *Multihotel*. E' però possibile configurare valute diverse.

Dal menu configurazione, selezionare la sottovoce *Valute* per aprire la seguente pagina:

| Inizio Hotel Ristoranti Servizi CMS Media M                | ewsletter Configurazione Ottimizzazione Moduli | -       |          |
|------------------------------------------------------------|------------------------------------------------|---------|----------|
| Info portale e grafica home Nazioni Localita turisti       | he Citta Ubicazioni Valute Template email      |         |          |
|                                                            |                                                |         |          |
| Valute                                                     |                                                |         |          |
| La valuta "Euro" è quella standard e non è necessario inse | irla.                                          |         |          |
| Norro Tooro di sambia                                      |                                                | Ci-Lata | Ned Core |
|                                                            |                                                | SIMBOIO | Mod Canc |
| Nuova valuta                                               |                                                |         |          |
| Nome                                                       | es. Dollaro                                    |         |          |
| Tasso cambio                                               | 1.546                                          |         |          |
| Simbolo                                                    | es. USD                                        |         |          |
| inserisci                                                  |                                                |         |          |
|                                                            |                                                |         |          |

fig. 1.8 - Configurazione valute

Nella sezione *Nuova valuta,* inserire il nome della valuta, il tasso di cambio ed il simbolo, quindi cliccare su *inserisci*.

Tutte le valute saranno elencate nella tabella e potranno essere modificate, tasto \_\_\_\_\_o o cancellate, tasto \_\_\_\_\_

## 1.5 Template email

E' possibile configurare il template delle email che saranno inviate al cliente ed alla singola struttura a seguito di prenotazione e/o di cancellazione di una prenotazione. Dal menu *configurazione,* selezionare la sottovoce *template email* per aprire la pagina di gestione:

| Inizio Hotel Ristoranti Servizi CMS Media Newslette                                                                                                    | Configurazione Ottimizzazione Moduli                                                                                                    |
|----------------------------------------------------------------------------------------------------|----------------------------------------------------------------------------------------------------|
| Info portale e grafica home Nazioni Localita turistiche Citta                                                                                                    | u Ubicazioni Valute Template email                                                                                                    |
|                                                                                                    |                                                                                                    |
| Le email che arrivano al cliente e alla struttura sono:                                                                                                    | diversa per ogni hotel 🕕 unica con i template indicati sotto 🛞                                                                                                    |
|                                                                                                    |                                                                                                    |
| Template email prenotazioni                                                                                                    | Ewail avanatavioni da navtale a struttura                                                                                                    |
| Testiona Inglese Spagnolo Tedesco Frances                                                                                                    |                                                                                                    |
|                                                                                                    |                                                                                                    |
| Image: Prime of the service of the service of th | •     •     Moduled *     Inserted *     Visualizat *     Formato *     Formato *     Southernin *       •     •     •     Formattazioni +     •     B     I     IE     IE |
|                                                                                                    |                                                                                                    |
|                                                                                                    |                                                                                                    |
|                                                                                                    |                                                                                                    |
| P                                                                                                    | P                                                                                                    |
| Cliente e prenotazione: [cognome] [nome] [telefono] [email [numeroprovide entephoge]                                                                                                    | Cliente a prenotazione: [cognome] [nome] [telefono] [email] [numeroprantizzione] [risplago]                                                                                                    |
| Template email cancellazione prenotazioni                                                                                                    |                                                                                                    |
| Email cancellazione da portale a utente                                                                                                    | Email cancellazione da portale a struttura                                                                                                    |
| Italiano Inglese Spagnolo Tedesco Francese                                                                                                    | Italiano Inglese Spagnolo Tedesco Francese                                                                                                    |
| File - Modifica - Inserisci - Visualiza - Formato - Tabella - Strumenti -                                                                                                    | File - Modifica - Inserisci - Visualiza - Formato - Tabella - Strumenti -                                                                                                    |
| Formattazioni - B I E E E E E - E - E E E                                                                                                    |                                                                                                    |
|                                                                                                    |                                                                                                    |
|                                                                                                    |                                                                                                    |
| p                                                                                                    | p                                                                                                    |
|                                                                                                    |                                                                                                    |
| Central e prenovazione: (colinova) (novine) (teatrono) (email (numeroprenotazione) (inicancotazione) (nepilogo)<br>Dati della efundama: (infonde)                                                                                                    | Pagi qela eturtma: [ujouqa]<br>Pagi dela eturtma: [ujouqa]<br>riessa e basavenses: (colonal lossa) reasono (curat lonuscobeccroso) (ubodo)                                                                                                    |
|                                                                                                    |                                                                                                    |
| Modi                                                                                                    |                                                                                                    |

fig. 1.9 - Configurazione template email

E' necessario innanzitutto selezionare una tra le seguenti opzioni:

- *"Diversa email per ogni hotel"*. In questo caso sarà il singolo hotel ad occuparsi del template delle email accedendo al proprio back office (l'amministratore dunque lascerà vuoti i riquadri);
- *"Unica email con i template sotto indicati"*. In questo caso sarà l'amministratore del sistema a dover configurare il template delle email, valido per tutte le strutture affiliate e secondo i modelli che questa pagina saranno impostati.

- Dunque, qualora sia scelta l'opzione "Unica email con i template sotto indicati", l'amministratore dovrà compilare, in tutte le lingue, i riquadri "Template email prenotazioni" e "Template email cancellazione prenotazioni", ossia i modelli per:
  - L'email di conferma prenotazione inviata dal portale all'utente;
  - L'email di conferma prenotazione inviata dal portale alla struttura;
  - L'email di conferma cancellazione inviata dal portale all'utente;
  - L'email di conferma cancellazione inviata dal portale alla struttura.

Per la configurazione dei template email, utilizzare i seguenti campi:

• per le email di prenotazione:

#### [cognome] [nome] [telefono] [email] [numeroprenotazione] [riepilogo]

• per le email di cancellazione:

# [cognome] [nome] [telefono] [email] [numeroprenotazione] [linkcancellazione] [riepilogo] [infohotel]

# Cap. 2 Configurazione e gestione hotel affiliati

L'amministratore dovrà gestire e configurare le strutture affiliate al portale di booking, quindi creare la loro scheda e assegnare le credenziali di accesso al loro back office.

| Inizio   | Hotel  | Ristoranti   | Servizi | CMS   | Media   | Nev  | vsletter | Cor | nfigurazione   | Otti | mizzazione    | Modu   | ıli         |
|----------|--------|--------------|---------|-------|---------|------|----------|-----|----------------|------|---------------|--------|-------------|
| Vedi str | utture | Prenotazioni | Richie  | ste C | ommissi | ioni | Comme    | nti | Tipi di strutt | ure  | Servizi aggiu | intivi | Extra campi |
|          |        |              |         |       |         |      |          |     |                |      |               |        |             |

fig. 2.1 - Menu configurazione hotel

Dal menu principale, selezionare *Hotel* per accedere alle seguenti voci di menu:

- Vedi strutture
- Prenotazioni
- Richieste
- Commissioni
- Commenti
- Tipi di strutture
- Servizi aggiuntivi
- Extra campi

## 2.1 Configurazione tipologie di strutture, servizi ed extra campi

Prima di inserire le strutture, si consiglia di configurare le tipologie di strutture e i servizi aggiuntivi (le quali sono informazioni richieste durante la compilazione della scheda struttura).

#### 1. Tipologie di strutture.

*(es. agriturismo, boutique hotel, villa indipendente, appartamento, ecc).* Dal menu *Hotel,* selezionare la sottovoce *Tipi di strutture* per visualizzare questa pagina:

| Tipi di hotel inseriti Nuovo tipo |            |
|-----------------------------------|------------|
| Nome (italiano)                   | es. italia |
| Nome (inglese)                    | es. italy  |
| Inserisci                         |            |
| Precarica lista tipologie         |            |

#### fig. 2.2 - Tipologie di strutture

Utilizzare la scheda *Nuovo tipo* per inserire la tipologia di interesse, quindi cliccare sul pulsante *Inserisci*. Tutte le tipologie inserite saranno elencate nella scheda *Tipi di hotel inseriti* 

e potranno essere modificate, tasto 🆄 o cancellate, tasto 🗻

#### 2. Servizi aggiuntivi

(es. cassaforte, centro fitness, condizionatore, minibar, parcheggio, ecc).

Dal menu *Hotel*, selezionare la sottovoce *Servizi aggiuntivi* per inserire i servizi offerti dalle strutture:

| Nome Cerca      |            |
|-----------------|------------|
| Nome (italiano) | es. italia |
| Nome (inglese)  | es. italy  |
| inserisci       |            |
|                 |            |

fig. 2.3 Configurazione servizi aggiuntivi

Utilizzare la scheda *Nuovo* per inserire il servizio, quindi cliccare sul pulsante *Inserisci*. Per visualizzare l'elenco dei servizi configurati, selezionare la scheda *servizi inseriti* dove potranno

essere modificati, tasto 📩 o cancellati, tasto 🗻

Sia per le tipologie di strutture, sia per i servizi è possibile precaricare le categorie standard, utilizzando la funzione *Precarica lista servizi*.

#### 3. Extra campi

Dal menu *hotel*, selezionare la sottovoce *Extracampi* per configurare eventuali icone che si vuole vengano visualizzate (lato fronte end) affianco ad ogni hotel e che indichino visivamente i servizi offerti dalla struttura.

| Extra ca  | Extra campi         |            |         |         |            |              |          |  |  |  |  |  |
|-----------|---------------------|------------|---------|---------|------------|--------------|----------|--|--|--|--|--|
| Extra cam | pi inserite Nuovo e | xtra campi |         |         |            |              |          |  |  |  |  |  |
| ID        | Ordine              | Icona      | nome it | nome en | In ricerca | In dettaglio | mod canc |  |  |  |  |  |
| 1         | 0                   |            | Mare    | Sea     | Si         | Si           | × 1      |  |  |  |  |  |
|           |                     |            |         |         |            |              |          |  |  |  |  |  |

fig. 2.4 Gestione extra-campi

Per inserire un extra campo, selezionare la scheda *Nuovo extra campo*, inserire il nome e cliccare su *inserisci*.

Successivamente, è possibile caricare l'icona.

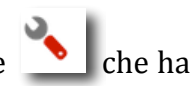

Quindi, selezionare la scheda *Extra campi inseriti,* e cliccare sul relativo pulsante la funzione di modifica:

| Modifica extra campi |                                     |
|----------------------|-------------------------------------|
| Icona                | Scegli file Nessun file selezionato |
| Ordine               | 0                                   |
| Nome                 | Mare                                |
| Nome EN              | Sea                                 |
| Appare nella ricerca | •                                   |
| Appare nel dettaglio | •                                   |
|                      | modifica                            |

fig. 2.5 - Modifica extra campi / Inserimento icona

Nella pagina di modifica, scegliere dal proprio pc l'immagine da usare come icona e specificare queste ulteriori informazioni:

- Ordine di apparizione (oppure lasciare vuoto per l'assegnazione automatica);
- Se deve apparire nella pagina di ricerca;
- Se deve apparire nella pagina di dettaglio hotel

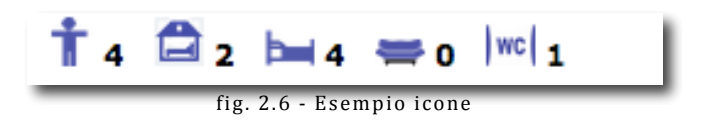

# 2.2 Configurazione nuova struttura - Vedi strutture

Per inserire una nuova struttura, selezionare la sottovoce *Vedi strutture* per aprire la seguente pagina:

| Ir | izio Hotel R          | istoranti Servizi CMS Medi   | Newsletter      | Configuraz      | ione Ottimi          | zzazione Moduli     |           |         |               |                 |          |          |     |      |        |     |
|----|-----------------------|------------------------------|-----------------|-----------------|----------------------|---------------------|-----------|---------|---------------|-----------------|----------|----------|-----|------|--------|-----|
| Ve | edi strutture Pr      | renotazioni Richieste Commis | sioni Comm      | enti Tipi di    | strutture Se         | rvizi aggiuntivi Ex | tra campi | i       |               |                 |          |          |     |      |        |     |
|    |                       |                              |                 |                 |                      |                     |           |         |               |                 |          |          |     |      |        |     |
|    |                       |                              |                 |                 |                      |                     |           |         |               |                 |          |          |     |      |        |     |
| (  | Vedi strutture        |                              |                 |                 |                      |                     |           |         |               |                 |          |          |     |      |        |     |
|    |                       |                              |                 |                 |                      |                     |           |         |               |                 |          |          |     |      |        |     |
| -  | Inserisci nuova s     | strutture                    |                 |                 |                      |                     |           |         |               |                 |          |          |     |      |        |     |
|    | Citta <tutti></tutti> |                              | 🕈 e/o tipologia | <tutti></tutti> | \$                   | e/o nome hotel      |           | e/o cod | lice adesione |                 |          |          |     |      |        |     |
|    | e/o tipo adesion      | e 🚺 tipo booking             |                 | Filtra          |                      |                     |           |         |               |                 |          |          |     |      |        |     |
|    |                       |                              |                 |                 |                      |                     |           |         |               |                 |          |          |     |      |        |     |
|    | ID                    | Nome                         | Anteprima       | Data            | Adesione             | Тіро                | Stelle    | Regione | Citta         | Email           | img      | map      | mod | canc | accedi | Cnt |
|    |                       |                              |                 |                 |                      |                     |           |         |               |                 |          |          |     |      |        |     |
|    | 2147483647            | Romak                        |                 | 19/11/2013      | Comissione<br>(10 %) | Apartment           | 5         | Lazio   | Roma          | prova@prova.com | 3        | 1        | <   | Ŵ    | accedi | 474 |
|    |                       |                              |                 |                 |                      |                     |           |         |               |                 |          |          |     |      |        |     |
|    | 210622                | Anzac Wooden House           |                 |                 | Canone               | Farm Hama           | 0         |         | Tetrahul      |                 |          | <b>_</b> | 3   | â    | accodi | 20  |
|    | 310622                | Anzac Wooden nouse           |                 |                 | 0000-00-             | rarm nome           | U         |         | Istanbul      |                 | <b>~</b> | 1        |     | Ш    | acceur | 20  |
|    |                       |                              |                 |                 |                      |                     |           |         |               |                 |          |          |     |      |        |     |
|    | 310568                | Hotel Arte                   |                 |                 | Comissione<br>(%)    | Bed & Breakfast     | 0         |         | Urfa          |                 | 3        | -        | ₹.  | Ì    | accedi | 4   |
|    | _                     |                              |                 | fi              | σ 2 7 <b>-</b>       | Configura           | zion      |         | va struttura  |                 | -        | -        | -   | -    | _      | _   |

Cliccare sul pulsante Inserisci nuova strutture (posto in alto a sinistra):

| Ins | erisci strut  | tura               |             |               |                     |                                                          |
|-----|---------------|--------------------|-------------|---------------|---------------------|----------------------------------------------------------|
| Inf | Descrizione   | Servizi aggiuntivi | Ubicazioni  | Марра         | Fatturazione        |                                                          |
| N   | ome struttura |                    |             |               |                     |                                                          |
| т   | ро            |                    | Bed & Break | (fast         | •                   |                                                          |
| A   | nteprima      |                    | Scegli file | lessun file s | elezionato          | formato: jpg                                             |
| s   | elle          |                    | 0 \$        |               |                     |                                                          |
| E   | nail          |                    |             |               |                     |                                                          |
| т   | elefono       |                    |             |               |                     |                                                          |
| s   | to web        |                    |             |               |                     |                                                          |
| R   | egione        |                    | Campania    | ÷             |                     |                                                          |
| С   | tta           |                    | abori       |               |                     | •                                                        |
| С   | ommissione    |                    | 94          | b             |                     |                                                          |
| S   | ato           |                    | Attivo      | •             |                     |                                                          |
| Ir  | home          |                    | si 🛊        |               |                     |                                                          |
|     | ar            |                    |             |               |                     |                                                          |
|     | assword       |                    | c3926b14    |               |                     |                                                          |
| Т   | po booking    |                    | Booking o   | nline 🔵 Ric   | niesta di prenotazi | one                                                      |
|     |               |                    |             |               |                     |                                                          |
|     |               |                    |             |               |                     | Dopo avere riempito tutte le schede Conferma Inserimento |

fig.2.8 - Inserisci nuova struttura / scheda info

La pagina visualizzata è composta **da 6 schede**:

#### Scheda 1: "Info"

Inserire le seguenti informazioni, ossia:

- <u>Nome struttura</u>
- <u>Tipologia struttura</u> ( a scelta tra quelle in precedenza configurate)
- <u>Immagine</u> (formato JPG)
- <u>Numero di stelle</u>
- Indirizzo email, telefono e sito web
- <u>Regione, città</u> (a scelta tra quelle configurate)

- <u>Commissione per prenotazione dovuta al portale (espressa in %)</u>
- <u>Status</u>: se attivo, la struttura sarà visibile sul portale ed avrà accesso al suo back office
- <u>In home</u>: se si, la struttura sarà visualizzata sulla home page
- <u>User ID/Password</u>: assegnare le credenziali di accesso al back office personale; il sistema genera automaticamente una password, a scelta modificabile.
- <u>Tipo di booking</u>: se *booking on line*, per la struttura possono essere fatte prenotazioni direttamente on line; se *richiesta di prenotazione*, è attivato un modulo di prenotazione con cui l'utente invierà la richiesta di prenotazione.

#### Scheda 2: "Descrizione"

| Inserisci struttura                                               |                                                                                                    |  |  |  |  |  |  |  |  |
|-------------------------------------------------------------------|----------------------------------------------------------------------------------------------------|--|--|--|--|--|--|--|--|
| Info Descrizione Servizi aggiuntivi Ubicazioni Mappa Fatturazione |                                                                                                    |  |  |  |  |  |  |  |  |
| Descrizione                                                       | File · Modifica · Inserisci · Visualiza · Formato · Tabella · Strumenti ·                                                                                                    |  |  |  |  |  |  |  |  |
| Descrizione en                                                    | P     Image: Structure       File • Modifica • Inserisci • Visualiza • Formato • Tabella • Strumenti •       Image: Structure       Image: Structure |  |  |  |  |  |  |  |  |

fig. 2.9 - Inserisci nuova struttura / descrizione

Inserire nei riquadri la descrizione della struttura in tutte le lingue configurate.

## Scheda 3: "Servizi aggiuntivi"

| Inserisci struttura                 |                                          |                            |                                                |
|-------------------------------------|------------------------------------------|----------------------------|------------------------------------------------|
| Info Descrizione Servizi aggiuntivi | Ubicazioni Mappa Fatturazione            |                            |                                                |
| Accesso per disabili                | Aerobica                                 | Aerobica in acqua          | Angolo cottura                                 |
| 🔲 Area giochi                       | 🔲 Aria condizionata                      | 🔲 Aria condizionata        | 🔲 Aria condizionata in tutta la struttura 🔤 au |
| 🗌 Articoli da regalo                | Ascensore                                | Ascensore panoramico       | 📄 Asciugacapelli disponibile su richiesta 🛛 🗌  |
| 🗌 Asilo e animazione per bambini    | 🔲 Asilo nido                             | Attrezzature per congressi | Attrezzi per body-building                     |
| 🔲 Bagno turco                       | 🔲 Bar                                    | 🔲 Bar della piscina        | Barbecue                                       |
| 🔲 Billardo / Snooker                | Bowling                                  | Caffetteria                | Cambio valuta                                  |
| Cameriere personale                 | 🔲 Campi da squash                        | 🔲 Campo da golf            | Campo da tennis                                |
| Cassaforte                          | Cassaforte elettronica                   | Centro business            | Centro fitness                                 |
| 🗌 Centro Spa/benessere              | Centro Sportivo                          | 🔲 Cinema                   | Club salute                                    |
| Concierge                           | Connessione ad Internet/Servizio di post | Connessione internet ADSL  | Connessione internet wireless                  |

fig. 2.10 - Inserisci nuova struttura / servizi aggiuntivi

Selezionare tutti i servizi della struttura.

#### Scheda 4: "Ubicazione"

| Info Descrizione                                   | Servizi aggiuntivi Ubicazioni Mappa | Fatturazione |  |  |  |  |  |  |
|----------------------------------------------------|-------------------------------------|--------------|--|--|--|--|--|--|
| 🔲 Mare                                             | 🔲 Archeologia                       | 🗌 Campagna   |  |  |  |  |  |  |
| 🔲 Citta d arte                                     | 🔲 Pellegrinaggi                     | 🔲 Terme      |  |  |  |  |  |  |
| fig. 2.11 - Inserisci nuova struttura / Ubicazione |                                     |              |  |  |  |  |  |  |

Selezionare l'ubicazione della struttura.

#### Scheda 5: "Mappa"

| nserisci struttu          | Ira                                                                                                    |                                        |                                                                         |                                                  |
|---------------------------|----------------------------------------------------------------------------------------------------|----------------------------------------|-------------------------------------------------------------------------|--------------------------------------------------|
| nfo Descrizione           | Servizi aggiuntivi                                                                                                    | Ubicazioni                             | Марра                                                                   | Fatturazione                                     |
| Modigi<br>Marrad Tredozio | Castrocaro term<br>E Terra del Sole<br>Dovadola<br>Dovadola<br>Predappio<br>Rocca San<br>Casciano<br>Civitella di<br>Romagna<br>re<br>Santa Sofia | Portimpon<br>Pan<br>Bertino<br>Meldola | Looli ighina 53 L<br>ro Ceser<br>Sociello<br>E35<br>Mercato<br>Saraceno | Mappa Satellite                                  |
| Latitudine                | Riserva Statale<br>Badia Prataglia<br>n. Map data 62014 Goog                                                                                      | Alfero                                 | na<br>N<br>ni ďuso Segnal                                               | villagrande<br>nabili<br>a un errore nella mappa |

fig. 2.12 - Inserisci struttura / Mappa

Digitare latitudine e longitudine negli appositi campi; oppure semplicemente l'indirizzo esatto della struttura e cliccare su *Find in map.* 

#### Scheda 6: "Fatturazione"

| Inserisci struttura      |                             |              |                                                          |
|--------------------------|-----------------------------|--------------|----------------------------------------------------------|
| Info Descrizione Servizi | aggiuntivi Ubicazioni Mappa | Fatturazione |                                                          |
| Ragione sociale          |                             |              |                                                          |
| Indirizzo                |                             |              |                                                          |
| Citta                    |                             |              |                                                          |
| Cod fiscale              |                             |              |                                                          |
| P iva                    |                             |              |                                                          |
| Responsabile             |                             |              |                                                          |
|                          |                             |              | <br>                                                     |
|                          |                             |              | Dopo avere riempito tutte le schede Conferma inserimento |

fig. 2.13 - Inserisci struttura / Dati fatturazione

Inserire i seguenti dati per la fatturazione:

- Ragione sociale
- Indirizzo
- Città
- Codice fiscale/Partita iva
- Responsabile
- ✓ Dopo aver riempito tutte le schede, cliccare sul pulsante *conferma inserimento* (posto in basso a destra su ogni scheda).

-----

✓ Le schede non sono tutte obbligatorie; l'amministratore può decidere di inserire solo le informazioni necessarie (cioè nome struttura, tipo di booking, commissione, in home, credenziali di accesso, mappa e foto gallery) e lasciare alla singola struttura il compito di riempire la scheda informativa tramite l'accesso al proprio back-office.

# 2.3 Vedi strutture: inserire la foto-gallery, gestire il booking e le commissioni

Tutte le strutture inserite sono elencate nella pagina *Vedi strutture* – corrispondente alla stessa voce di menù.

| Inizio Hotel F   | Ristoranti Servizi CMS Medi                                                                                                    | a Newsletter Configu | razione Ottim            | izzazione Moduli | dra campi | 1       |          |                 |     |     |     |      |        |     |
|------------------|----------------------------------------------------------------------------------------------------|----------------------|--------------------------|------------------|-----------|---------|----------|-----------------|-----|-----|-----|------|--------|-----|
|                  |                                                                                                    |                      |                          |                  | cru cumpi |         |          |                 |     |     |     |      |        |     |
| Vedi stru        | ıtture                                                                                                    |                      |                          |                  |           |         |          |                 |     |     |     |      |        | - 1 |
| Inserisci nuova  | ita <tutti> + e/o tipologia <tutti> + e/o nome hotel e/o codice adesione</tutti></tutti>                                              |                      |                          |                  |           |         |          |                 |     |     |     |      |        |     |
| e/o tipo adesior | tta <tuti> \$ e/o tipologia <tuti> \$ e/o nome hotel e/o codice adesione<br/>/o tipo adesione \$ tipo booking \$ Filtra</tuti></tuti> |                      |                          |                  |           |         |          |                 |     |     |     |      |        |     |
| ID               | Nome                                                                                                    | Anteprima Data       | Adesione                 | Тіро             | Stelle    | Regione | Citta    | Email           | img | map | mod | canc | accedi | Cnt |
| 2147483647       | Romak                                                                                                    | 19/11/20             | 3 Comissione<br>(10 %)   | Apartment        | 5         | Lazio   | Roma     | prova@prova.com | 3   | ۲   | 3   | Î    | accedi | 474 |
| 310622           | Anzac Wooden House                                                                                                    |                      | Canone<br>0000-00-<br>00 | Farm Home        | 0         |         | Istanbul |                 | 8   | ۲   | 3   | Î    | accedi | 20  |
| 310568           | Hotel Arte                                                                                                    |                      | Comissione<br>(%)        | Bed & Breakfast  | 0         |         | Urfa     |                 | 3   | ۲   | 3   | Î    | accedi | 4   |

fig. 2.14 - Vedi strutture

Per ogni struttura sono riportate alcune informazioni di riepilogo ed è possibile:

- ✓ modificare tutte le schede tasto
- ✓ eliminare tasto
- ✓ modificare la mappa pulsante 1

#### 2.3.1 Configurazione tipo di booking e commissioni

Solo dopo aver inserito la struttura, è possibile specificare i dati circa la tipologia di booking e la commissione sulle prenotazioni:

Aprire la pagina di modifica della struttura (usando il pulsante ) e selezionare la scheda *Tipo booking:* 

| Modifica hotel                                                    |                            |                     |                             |                 |            |            |
|-------------------------------------------------------------------|----------------------------|---------------------|-----------------------------|-----------------|------------|------------|
| Info hotel Descrizione Tipo booking Servizi aggi                  | untivi Ubicazioni          | Extra campi         | Proprietario e fatturazione | 2               |            |            |
| Tipo di booking                                                   | Booking online      Ric    | hiesta di prenotazi | one *                       |                 |            |            |
| Modalitò di prenotazione                                          | Differita, l'hotel confer  | ma o rifiuta 💲      |                             |                 |            |            |
| Modalità di adesione:                                             | Commissione 🗘              |                     |                             |                 |            |            |
| A canone Data adesione                                            | 2014-01-19                 | aaaa-mr             | n-gg Sc                     | cadenza         | 2015-01-18 | aaaa-mm-gg |
| Mesi di adesione                                                  | 12                         |                     | In                          | nporto adesione | 0          |            |
| Pagato                                                            | pagato 🛟                   |                     |                             |                 |            |            |
| A commissione                                                     |                            |                     |                             |                 |            |            |
| Calcolo commissione                                               | Percentuale 🛊              |                     |                             |                 |            |            |
| Commissione che paga hotel                                        | 10 %                       |                     |                             |                 |            |            |
| Commissione che paga hotel (quickbutton)                          | 0 %                        |                     |                             |                 |            |            |
| Commissione spettante all'agenzia                                 | 90 %                       |                     |                             |                 |            |            |
| Codice di adesione:                                               |                            |                     |                             |                 |            |            |
| * per attivare richieste con conferma e messaggistica, settare pa | arametro \$richiesteconcor | nferma in config.ph | p                           |                 |            |            |
| modifica                                                          |                            |                     |                             |                 |            |            |

fig. 2.15 - Modifica hotel / Booking e commissioni

In questa scheda specificare le seguenti informazioni:

- <u>Tipo di booking</u>: *booking on line* (la struttura potrà ricevere prenotazioni direttamente on line) oppure *richiesta di prenotazione* (sarà attivato un modulo di richiesta senza dare all'utente la possibilità di prenotazione diretta).
- <u>Modalità di prenotazione</u>: *in tempo reale* oppure *differita* (in quest'ultimo caso è concessa all'hotel la possibilità di valutare la prenotazione, ossia accettarla o rifiutarla)
- <u>Modalità di adesione</u>: a scelta tra *commissione, canone* o altro.
  - Se l'adesione è *a canone*, inserire nell'apposito riquadro la data, la scadenza, i mesi e l'importo di adesione.
  - > Se l'adesione è *a commissione,* specificare i seguenti dati:
    - o Calcolo commissione: se a percentuale o fissa
    - *Totale commissione* che deve pagare l'hotel
    - *Commissione* pagata dall'hotel per eventuale *quick button* (pulsante *prenota* inserito anche sul sito web dell'hotel è un modulo aggiuntivo)
    - Eventuale *commissione* spettante all'agenzia
    - Eventuale *codice di adesione*

Quindi cliccare su *Modifica* (posto in basso alla pagina).

#### 2.3.2 Proprietario e fatturazione / Extra campi

Dalla pagina di modifica, è altresì possibile accedere alla scheda *Extra campi* e alla scheda *Proprietario e fatturazione*.

Nella scheda extra campi, selezionare i campi aggiuntivi (a scelta tra quelli in precedenza configurati) e specificare le informazioni (ad es. distanza dal mare):

| nfo hotel | Descrizione | Tipo booking | Servizi aggiuntivi | Ubicazioni | Extra campi | Proprietario e fatturazione |
|-----------|-------------|--------------|--------------------|------------|-------------|-----------------------------|
|           |             |              |                    |            |             |                             |
| Mare      |             |              |                    |            |             |                             |
|           |             |              |                    |            |             |                             |

Nella scheda Proprietario e fatturazione, inserire le informazioni sul proprietario della struttura (foto/nome/documento di identità) e i dati fiscali (qualora non inseriti in precedenza).

(Queste informazioni possono altresì essere inserite dal gestore della singola struttura e saranno visualizzate solo dall'amministratore).

| Modifica hotel         |              |                    |            |             |                             |  |
|------------------------|--------------|--------------------|------------|-------------|-----------------------------|--|
| Info hotel Descrizione | Tipo booking | Servizi aggiuntivi | Ubicazioni | Extra campi | Proprietario e fatturazione |  |
| Informazioni sul pr    | roprietario  |                    |            |             |                             |  |
|                        |              |                    |            |             |                             |  |
| Foto                   |              |                    |            |             |                             |  |
| Nome                   |              |                    |            |             | provino                     |  |
| Doc. identitò          |              |                    |            |             |                             |  |
| Documento valido       |              |                    |            |             | No 🕈                        |  |
| Informazioni di fatt   | urazione     |                    |            |             |                             |  |
| Ragione sociale        |              |                    |            |             |                             |  |
| Indirizzo              |              |                    |            |             |                             |  |
| Citta                  |              |                    |            |             |                             |  |
| Cod fiscale            |              |                    |            |             |                             |  |
| P iva                  |              |                    |            |             |                             |  |
| Responsabile           |              |                    |            |             |                             |  |
| modifica               |              |                    |            |             |                             |  |

fig. 2.17 - Proprietario e fatturazione

#### 2.3.3 Foto-gallery

Per aggiungere la foto-gallery dell'hotel, è necessario prima inserire la struttura, poi dalla

pagina vedi strutture, nel rigo corrispondente all'hotel, bisogna cliccare sul pulsante 🎬

| <b>P</b>    |                                        |                            |                 |
|-------------|----------------------------------------|----------------------------|-----------------|
| caricamento | singolo immagini                       |                            |                 |
| Immagine    | Scegli file Nessun file selezionato fo | rmato: jpg massimo: 250 kb | carica immagine |

fig. 2.18 - Inserimento foto-gallery

E' possibile caricare le immagini singolarmente oppure usare la funzione *caricamento multiplo immagini* (le immagini da caricare sono selezionate e "trascinate" dal proprio pc alla pagina di caricamento foto-galley).

## 2.4 Prenotazioni e richieste

Dopo avere inserito tutte le strutture ed attivato i sistemi di booking, bisognerà configurare tipologie, disponibilità e tariffe camere per ogni struttura.

Questa configurazione sarà fatta dall'amministratore oppure direttamente dalla singola struttura.

L'amministratore potrà accedere al back office dell'hotel, usando il pulsante posto sul rigo corrispondente ad ogni hotel nella pagina *Vedi strutture*.

Se è il gestore dell'hotel ad occuparsi della configurazione delle camere, allora bisognerà fornirgli link e credenziali di accesso al back office personale.

#### Visualizzazione prenotazioni e richieste di prenotazione

Prenotazioni on line. Tutte le prenotazioni ricevute on line, tramite il portale, saranno visualizzate nella pagina Prenotazioni, che si visualizza accedendo alla voce di menu Hotel/Prenotazioni:

|                |           |          |                        |                                 |                      |                       | -                       |        |         |         |             |   |   |
|----------------|-----------|----------|------------------------|---------------------------------|----------------------|-----------------------|-------------------------|--------|---------|---------|-------------|---|---|
| Inizio Hotel   | Ristor    | anti Ser | vizi CMS Media Newsl   | etter Configurazione Ottimizz   | azione Moduli        |                       |                         |        |         |         |             |   |   |
| Vedi strutture | Prenot    | azioni R | ichieste Commissioni C | ommenti Tipi di strutture Servi | izi aggiuntivi Extra | a campi               |                         |        |         |         |             |   |   |
|                |           |          |                        |                                 |                      |                       |                         |        |         |         |             |   |   |
| Prenota        | azion     | i        |                        |                                 |                      |                       |                         |        |         |         |             |   |   |
| Agenzia: -     | - Tutti - | \$ Str   | uttura: - Tutti -      |                                 | Mese: - tutti        | - 🗘 Anno: 🛛 – tutti – | + 🗘 filtra              |        |         |         |             |   |   |
| c              | #         | diretta  | hotel Age              | nzia Data                       | Anag                 | email                 | Dal al                  | Camere | Prezzo  | Acconto | Commissione | # | # |
| (S) canc       | 184       | SI       | Romak                  | 11 June 2014, 2:55 pm           | asdf asfd            | asdf@asdf.iy          | 14/06/2014 - 15/06/2014 | 1      | 140.00  |         | 0.00        |   | Ì |
|                | 183       | SI       | Romak                  | 6 June 2014, 9:27 am            | cet CIF              | cif@perse.it          | 06/06/2014 - 09/06/2014 | 1      | 300.00  |         | 30.00       |   | Ì |
|                | 182       | SI       | Romak                  | 6 June 2014, 9:26 am            | cet CIF              | cif@perse.it          | 27/06/2014 - 28/06/2014 | 1      | 200.00  |         | 20.00       |   | Ì |
| (2) canc       | 181       | SI       | Romak                  | 26 May 2014, 10:52 am           | sdsad sdsada         | dsfdsf@zfdsfsdfdf.it  | 11/06/2014 - 12/06/2014 | 1      | 100.00  |         | 0.00        |   | Ì |
| (S) canc       | 179       | NO       | The Westin Palace      | 6 November 2013, 3:07 pm        | sandro stracuzzi     | info@persefone.it     | -                       | 0      | 23      | 0.00    | 0.00        |   | Ì |
|                | 178       | NO       |                        | 6 November 2013, 3:04 pm        | sandro stracuzzi     | info@persefone.it     | -                       | 0      | 0       | 0.00    | 0.00        |   | Ì |
|                | 177       | NO       |                        | 6 November 2013, 2:57 pm        | sandro stracuzzi     | info@persefone.it     | -                       | 0      | 0       | 0.00    | 0.00        |   | Ì |
| (2) canc       | 176       | NO       | Ascot                  | 23 October 2013, 2:54 pm        | sandro stracuzzi     | info@persefone.it     | 23/10/2013 - 24/10/2013 | 2      | 433.00  | 433.00  | 0.00        |   | Ì |
|                |           |          |                        |                                 |                      |                       |                         |        | 1196.00 | 433.00  | 50.00       |   |   |

fig. 2.19 - Visualizza prenotazioni

La pagina contiene il riepilogo delle prenotazioni con indicazione di:

- \_ ID
- Se prenotazione diretta (se si: fatta tramite quick button, se no: fatta tramite portale)
- L'hotel che ha ricevuto la prenotazione
- Eventuale agenzia \_
- Data prenotazione
- Nome ed email di chi ha prenotato -
- Giorni di check-in/check-out -
- Quantità camere \_
- Prezzo totale ed eventuale acconto
- Importo commissione

Le prenotazioni possono essere visualizzate in modo dettagliato usando il pulsante

🔎 oppure eliminate usando il pulsante 🔟 Qualora la prenotazione sia cancellata, a sinistra, nel rigo corrispondente, comparirà il

simbolo 🙆 canc

La pagina Prenotazioni, in basso a destra, riporta gli importi totali per prezzo, acconto e commissioni.

Per cercare specifiche prenotazioni, usare il filtro di ricerca per agenzia/hotel/mese/anno posta in alto alla pagina.

> Richieste on line. Tutte le richieste di prenotazioni – fatte tramite modulo di richiesta saranno invece visualizzate nella pagina Richieste alla quale si accede selezionando le voci di menu *Hotel>Richieste:* 

| Inizio He   | otel Ristoranti Serv | rizi CMS  | Media News               | letter Configurazione Ottimizzazione     | Moduli            |                         |                            |        |        |         |   |   |
|-------------|----------------------|-----------|--------------------------|------------------------------------------|-------------------|-------------------------|----------------------------|--------|--------|---------|---|---|
| Vedi strutt | ure Prenotazioni Riv | chieste C | Commissioni C            | commenti Tipi di strutture Servizi aggiu | ntivi Extra campi |                         |                            |        |        |         |   |   |
|             |                      |           |                          |                                          |                   |                         |                            |        |        |         |   |   |
| Vedi        | richieste di pr      | renota    | zione                    |                                          |                   |                         |                            |        |        |         |   |   |
| Hotel T     | utti                 |           |                          | <b>≑</b> Filtra                          |                   |                         |                            |        |        |         |   |   |
|             |                      |           |                          |                                          |                   |                         |                            |        |        |         |   |   |
| #           | hotel                | lingua    | data                     | nome cognome                             | telefono          | email                   | dal - al                   | camere | adulti | bambini | # | # |
| 198         | CASA PARADISO        | it        | 11 June 2014,<br>6:37 am | Francesco La via                         | 0818376144        | Francolavia@hotmail.com | 11/06/2014 -<br>12/06/2014 | 1      | 1      | 0       |   | Ì |
| 197         | Romak                | it        | 6 June 2014,<br>9:23 am  | cet CIF                                  | 320               | cif@perse.it            | 18/06/2014 -<br>25/06/2014 | 1      | 1      | 0       |   | Ŵ |
| 196         | The Westin Palace    | it        | 6 June 2014,<br>8:58 am  | cet CIFALA'                              | 320               | cif@perse.it            | 18/06/2014 -<br>25/06/2014 | 1      | 1      | 0       |   | Ì |
| 195         | The Westin Palace    | it        | 6 June 2014,<br>8:55 am  | cet CIF                                  | 320               | cif@perse.it            | 19/06/2014 -<br>27/06/2014 | 1      | 1      | 0       |   | Ì |
| 194         | The Westin Palace    | it        | 6 June 2014,<br>8:54 am  | cet CIF                                  | 320               | cif@perse.it            | 19/06/2014 -<br>27/06/2014 | 1      | 1      | 0       |   | Ì |
| 193         | The Westin Palace    | it        | 6 June 2014,<br>8:53 am  | cet CIF                                  | 320               | cif@perse.it            | 19/06/2014 -<br>27/06/2014 | 1      | 1      | 0       |   | Ì |
| 192         | The Westin Palace    | it        | 6 June 2014,<br>8:50 am  | cet CIFALA'                              | 320               | cif@perse.it            | 07/06/2014 -<br>25/06/2014 | 2      | 1      | 0       |   | Ì |
| 191         | The Westin Palace    | it        | 6 June 2014,<br>7:39 am  | cet CIFALA'                              | 320               | cif@perse.it            | 07/06/2014 -<br>25/06/2014 | 2      | 1      | 0       |   | Ì |

fig. 2.20 - Visualizza richieste prenotazioni

La pagina elenca le richieste e riporta le informazioni su:

- o <u>ID</u>
- o <u>Hotel</u> cui è indirizzata la richiesta
- o <u>Lingua e data</u>
- o Nome, telefono ed email di chi ha inviato la richiesta
- o Periodo, camera, numero adulti e bambini.

Le richieste possono essere visualizzate dettagliatamente usando il pulsante oppure

eliminate usando il pulsante 🛄

## 2.5 Commissioni

Per visualizzare il riepilogo delle commissioni, dal menu *Hotel* selezionare la sottovoce *Commissioni*:

| Inizio Hotel Ris   | storanti Ser | vizi CMS     | Media Newsletter Configurazione | o Ottimizzazione Moo    | duli              |                         |        |        |                    |   |
|--------------------|--------------|--------------|---------------------------------|-------------------------|-------------------|-------------------------|--------|--------|--------------------|---|
| Vedi strutture Pre | notazioni R  | tichieste Co | mmissioni Commenti Tipi di stru | tture Servizi aggiuntiv | i Extra campi     |                         |        |        |                    |   |
|                    |              |              |                                 |                         |                   |                         |        |        |                    | _ |
| Commiss            | ioni         |              |                                 |                         |                   |                         |        |        |                    |   |
| Hotel Tutti        |              |              | Mese tutti i m                  | nesi 🕈 Anno 🔷 🗘         | Diretta           | tra                     |        |        |                    |   |
|                    |              |              |                                 |                         |                   |                         |        | 1      |                    |   |
| Num pren.          | diretta      | hotel        | data                            | nome cognome            | email             | dal - al                | camere | prezzo | totale commissione | # |
| 183                | SI           | Romak        | 6 June 2014, 9:27 am            | cet CIF                 | cif@perse.it      | 06/06/2014 - 09/06/2014 | 1      | 300.00 | 30.00              |   |
| 182                | SI           | Romak        | 6 June 2014, 9:26 am            | cet CIF                 | cif@perse.it      | 27/06/2014 - 28/06/2014 | 1      | 200.00 | 20.00              |   |
| 178                | NO           |              | 6 November 2013, 3:04 pm        | sandro stracuzzi        | info@persefone.it | -                       | 0      | 0      | 0.00               |   |
| 177                | NO           |              | 6 November 2013, 2:57 pm        | sandro stracuzzi        | info@persefone.it | -                       | 0      | 0      | 0.00               |   |
|                    |              |              |                                 |                         |                   |                         |        | 500.00 | 50.00              |   |

fig. 2.21 - Visualizza commissioni

La pagina elenca tutte le commissioni su prenotazione e riporta le seguenti informazioni:

- Numero prenotazione

- Se prenotazione diretta (*se si*, è fatta tramite *quick button- se no*, è fatta tramite portale)
- Hotel che ha ricevuto la prenotazione
- Informazioni sulla prenotazione
- Prezzo totale della prenotazione
- Totale commissione per la prenotazione

| Le commissioni possono essere visualizzate nel dettaglio usando il pulsante |  |
|-----------------------------------------------------------------------------|--|
| In fondo alla pagina è invece riportato il totale di tutte le commissioni.  |  |

# 2.6 Commenti

E' possibile visualizzare i commenti lasciati dagli utenti sulle strutture.

Dal menu *hotel*, selezionare la sottovoce *Commenti* per visualizzare la seguente pagina:

| Commenti<br>Inserisci commento<br>Invia comunicazione per lasciare com<br>Struttura: - Tutti - | mento |        | ¢    | Filtr | a    |      |      |         |       |        |         |          |     |       |    |   |
|------------------------------------------------------------------------------------------------|-------|--------|------|-------|------|------|------|---------|-------|--------|---------|----------|-----|-------|----|---|
| hotel                                                                                          | pren. | lingua | p.c. | c.c.  | cond | q.p. | q.r. | col.cit | ab.c. | d.sito | r.q.pr. | val.gen. | rit | stato |    |   |
| Romak - 2147483647                                                                             | 180   | it     | 5    | 3     | 4    | 5    | 3    | 1       | 1     | 1      | 1       | 1        | 1   | 1     | <  | Ì |
| Romak - 2147483647                                                                             | 180   | it     | 1    | 1     | 1    | 1    | 1    | 1       | 1     | 1      | 1       | 1        | 1   | 1     | ≥  | Ì |
| Ascot - 17                                                                                     | 175   | it     | 2    | 2     | 2    | 2    | 2    | 7       | 5     | 5      | 2       | 6        | 1   | 1     | <  | Ì |
| Ascot - 17                                                                                     | 175   | it     | 2    | 2     | 2    | 2    | 2    | 7       | 5     | 5      | 2       | 6        | 1   | 1     | ۹, | Ì |

fig. 2.22 - Visualizzazione commenti

La pagina contiene l'elenco dei commenti con indicazione delle seguenti informazioni:

- Hotel cui si riferisce il commento;
- Numero prenotazione
- Lingua commento
- P.c. = pulizia camere
- C.c. = comfort camere
- Cond. = condizioni hotel
- Q.p. = qualità personale
- Q.r. = qualità ristorante
- Coll.cit = collegamento città
- Ab.c. = ambiente circostante
- D.sito = descrizione sito
- R.q.pr. = rapporto qualità-prezzo
- Val.gen. = valutazione generale
- Rit. = ritorna?

```
Il commento può essere modificato in ogni sua parte usando il pulsante 🚬 oppure
```

eliminato usando il pulsante 🛄

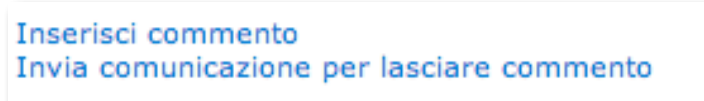

fig. 2.23 - Nuovo commento/invito a commentare

Dalla stessa pagina di gestione dei commenti è possibile:

- Inserire un nuovo commento. Cliccare sul comando Inserisci commento per aprire la relativa pagina;
- Inviare una comunicazione per lasciare un commento. Cliccare sul comando Invia comunicazione per lasciare commento; si aprirà la seguente pagina:

| Com             | Comunicazioni |                                                                               |                                                                                                    |                                                                                                    |                                                                                          |                                                                                                    |                                                      |                      |                         |        |        |         |      |
|-----------------|---------------|-------------------------------------------------------------------------------|----------------------------------------------------------------------------------------------------|----------------------------------------------------------------------------------------------------|------------------------------------------------------------------------------------------|----------------------------------------------------------------------------------------------------|------------------------------------------------------|----------------------|-------------------------|--------|--------|---------|------|
| Invia co        | municazione p | er lascia                                                                     | re il commen                                                                                                    | nto per il sogg                                                                                           | giorno                                                                                   |                                                                                                    |                                                      |                      |                         |        |        |         |      |
|                 | c             | #                                                                             | diretta                                                                                                    | hotel                                                                                                    | Agenzia                                                                                  | Data                                                                                                    | Anag                                                 | email                | Dal al                  | Camera | Prezzo | Acconto | #    |
|                 | Canc Canc     | 184                                                                           | SI                                                                                                    | Romak                                                                                                    | 0                                                                                        | 11 June 2014, 2:55 pm                                                                                                    | asdf asfd                                            | asdf@asdf.iy         | 14/06/2014 - 15/06/2014 | 1      | 140.00 |         |      |
|                 |               | 183                                                                           | SI                                                                                                    | Romak                                                                                                    | 0                                                                                        | 6 June 2014, 9:27 am                                                                                                    | cet CIF                                              | cif@perse.it         | 06/06/2014 - 09/06/2014 | 1      | 300.00 |         |      |
|                 |               | 182                                                                           | SI                                                                                                    | Romak                                                                                                    | 0                                                                                        | 6 June 2014, 9:26 am                                                                                                    | cet CIF                                              | cif@perse.it         | 27/06/2014 - 28/06/2014 | 1      | 200.00 |         |      |
|                 | Canc Canc     | 181                                                                           | SI                                                                                                    | Romak                                                                                                    | 0                                                                                        | 26 May 2014, 10:52 am                                                                                                    | sdsad sdsada                                         | dsfdsf@zfdsfsdfdf.it | 11/06/2014 - 12/06/2014 | 1      | 100.00 |         |      |
| Oggett<br>Testo | D             | Lascia<br>File<br>Gentile<br>In data<br>per ren<br>Clicca<br>Grazie<br>Saluti | la tua opinic<br>Modifice<br>Porme<br>a (nome) (cogg<br>a (data) lei ha<br>ndere un serviz<br>sul link seguer<br>della collabora | a + Inseris<br>attazioni + [<br>nome],<br>prenotato una<br>do migliore, la<br>atte per lasciare<br>azione | orno<br>ci - Visualiz<br>B / E<br>camera presso la<br>preghiamo di las<br>un commento: [ | a - Formato - Tabella -<br><b>E E E E E E</b><br>strutture: (hotel)<br>clare un commento sul suo soggiorno ri<br>link) oppure copia ed incolla il link nel | Strumenti -<br>Spandendo a poche sem<br>tuo browser: | plici domande.       |                         |        |        |         |      |
|                 |               | р                                                                             |                                                                                                    |                                                                                                    |                                                                                          |                                                                                                    |                                                      |                      |                         |        |        |         | ,iii |
|                 | Invia         |                                                                               |                                                                                                    |                                                                                                    |                                                                                          |                                                                                                    |                                                      |                      |                         |        |        |         |      |

fig. 2.24 - Invia comunicazione per nuovo commento

Compilare i campi *oggetto* e *testo* per inviare un *invito a commentare* a tutti i contatti che hanno soggiornato e già effettuato il check-out.

La pagina di gestione (fig. 2.24) riporta solo l'elenco delle prenotazioni a cui non è stata ancora inviata l'email di invito. Inoltre è possibile selezionare solo alcuni contatti cui inviare la comunicazione.

# Cap. 3 Configurazione Ristoranti

Il sistema Multihotel permette anche di configurare eventuali ristoranti affiliati.

| Inizio   | Hotel                                       | Ristoranti | Servizi | CMS | Media | Newsletter | Configurazione | Ottimizzazione | Moduli |  |  |  |  |
|----------|---------------------------------------------|------------|---------|-----|-------|------------|----------------|----------------|--------|--|--|--|--|
| Vedi ris | Vedi ristoranti Prenotazioni Tipo di cucina |            |         |     |       |            |                |                |        |  |  |  |  |
| _        | fig. 3.1 - Menu ristoranti                  |            |         |     |       |            |                |                |        |  |  |  |  |

Dal menu principale, selezionare la voce *Ristoranti* per:

- inserire un nuovo ristorante
- vedere l'elenco dei ristoranti
- visualizzare le prenotazioni nei ristoranti
- configurare il tipo di cucina

# 3.1 Configurazione Tipo di cucina

Prima di inserire un ristorante, si consiglia di configurare il *tipo di cucina*, es. etnico, italiano, ecc.

Dal menu *Ristoranti*, seleziona la sottovoce *Tipo di cucina* per aprire la seguente pagina:

| Tipo di cucina                               |            |  |  |  |  |  |  |  |  |
|----------------------------------------------|------------|--|--|--|--|--|--|--|--|
| Tipo di cucina inserite Nuovo tipo di cucina |            |  |  |  |  |  |  |  |  |
| Nome (italiano)                              | es. etnica |  |  |  |  |  |  |  |  |
| Nome (inglese)                               |            |  |  |  |  |  |  |  |  |
| inserisci                                    |            |  |  |  |  |  |  |  |  |
|                                              |            |  |  |  |  |  |  |  |  |
| fig. 2.2 - Tipo di cucipa                    |            |  |  |  |  |  |  |  |  |

Selezionare la scheda *Nuovo tipo di cucina,* digitare il nome e cliccare *Inserisci.* La tipologia inserita sarà elencata nella scheda *tipo di cucina inserite* ed è possibile modificarla

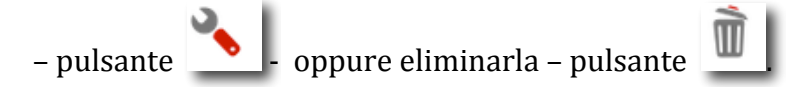

# 3.2 Inserimento nuovo ristorante ed elenco ristoranti inseriti

Per inserire un nuovo ristorante, dal menu *Ristorante* selezionare la sottovoce *Vedi ristoranti,* per aprire la seguente pagina:

| Vedi<br>Inserisci<br>Citta <<br>e/o nom<br>Totali 6 | i ristoranti<br>i ristorante<br>tutti> | i cucina Filtra | ŧ              |                         |       |      |     |     |      |        |     |
|-----------------------------------------------------|----------------------------------------|-----------------|----------------|-------------------------|-------|------|-----|-----|------|--------|-----|
| ID                                                  | Nome                                   | Anteprima       | Data Forchette | Citta                   | Email | Foto | map | mod | canc | accedi | Cnt |
| 6                                                   | il giardino delle meraviglia           |                 | 0              | Chamonix - Monte Bianco |       | 8    | ſ   | 3   | Í    | accedi | 0   |
| 5                                                   | pinco                                  |                 | 0              | abori                   |       | 8    | 4   | 3   | Ì    | accedi | 0   |
| 4                                                   | Prova 25                               |                 | 0              | Arteixo                 |       | â    | 4   | 3   | Ì    | accedi | 0   |
| 3                                                   | test                                   |                 | 0              | abori                   |       | 2    | ۲   | 3   | Í    | accedi | 0   |

fig. 3.3 - Vedi ristoranti / inserisci nuovo

Cliccare sul comando e nella pagina digitare il nome del ristorante e selezionare la città, quindi cliccare su *Conferma inserimento*:

| Inserisci ristorante |       |    |
|----------------------|-------|----|
| Nome struttura       |       |    |
| Citta                | abori | \$ |
| Conferma inserimento |       |    |

fig. 3.4 - Inserisci ristorante

La struttura inserita sarà elencata nella pagina principale *Vedi ristoranti.* Il ristorante, per essere visibile sul portale, deve essere attivato e configurato.

# 3.3 Configurazione ristorante e commissione su prenotazione - Modifica ristorante

 Dopo avere inserito la struttura nel portale, l'amministratore deve attivare il profilo del ristorante ed assegnare le credenziali di accesso (nella pagina di modifica).
 Successivamente, la configurazione generale potrà essere fatta sia dall'amministratore del portale (tramite pagine di modifica) sia dal singolo gestore del ristorante (tramite accesso al back office personale).

## Attivazione profilo e configurazione ristorante. – Pagina di modifica.

Nella pagina *Vedi ristoranti*, usare il pulsante del aprire la relativa pagina di modifica del ristorante:

| Modifica ristorante                                  |                              |
|------------------------------------------------------|------------------------------|
| Info Descrizione Credenziali Fatturazione            |                              |
|                                                      |                              |
| seegifile Nessun file selezionato<br>formato: jpg () |                              |
| Nome                                                 | il giardino delle meraviglia |
| Email                                                |                              |
| Indirizzo                                            |                              |
| Citta                                                | Chamonix - Monte Bianco ¢ () |
| Zona                                                 | •                            |
| Tipo di cucina                                       | <b></b>                      |
| In primo piano                                       | no 🗘                         |
| Telefono                                             |                              |
| Cellulare                                            | formato +393201234567        |
| Forchette                                            | 0                            |
| A partire da                                         | euro                         |
| Tipo cucina                                          |                              |
| Chiuso il                                            |                              |
| Status                                               | Non attivo 🕈                 |
| Codice di adesione:                                  |                              |
| Commissione per prenetazione<br>a persona:           | 0 euro                       |
| modifica                                             |                              |

fig. 3.5 - Dettagli ristorante / Modifica ristorante

La pagina è composta da 4 schede:

#### Scheda 1: "Info"

(attivazione profilo)

Inserire le seguenti informazioni:

- *Immagine*, in formato jpg;
- Nome, email, indirizzo, telefono, cellulare
- Città
- Zona
- Tipo di cucina
- In primo piano: se si, il ristorante viene messo in evidenza;
- Forchette
- A partire da
- Chiuso il
- *Status*: se attivo, è attivato il profilo utente
- Codice di adesione
- Commissione per prenotazione a persona

#### Scheda 2: "Descrizione".

Inserire la descrizione del ristorante ed il menu nelle lingue configurate.

#### Scheda 3: "Credenziali"

Digitare *Username e Password* per accedere al back office del ristorante.

#### Scheda 4: "Fatturazione".

Inserire le seguenti informazioni:

- Ragione sociale
- Indirizzo
- Città
- Partita iva
- Responsabile
- Dopo avere compilato tutte le schede, cliccare sul pulsante *Modifica*.
- ◆ La stessa procedura si segue per modificare un ristorante.

### 3.4 Foto-gallery e mappa ristorante

> Per inserire una fotogallery del ristorante, nella pagina *Vedi ristoranti* cliccare sul pulsante

per aprire la seguente pagina:

| Caricamento singo                  | olo immagini                        |                              |                 |
|------------------------------------|-------------------------------------|------------------------------|-----------------|
| Dim consigliata: 500x400 px (max 7 | '5kb) estensione .jpg o .png        |                              |                 |
| Immagine                           | Scegli file Nessun file selezionato | formato: jpg massimo: 250 kb | carica immagine |

```
fig. 3.6 - Foto-gallery
```

Selezionare dal proprio pc le foto da caricare e cliccare sul pulsante *Carica immagine*.

Per inserire la mappa del ristorante, nella pagina Vedi ristoranti cliccare sul pulsante per aprire la seguente pagina:

| Mappa ristorante - il giardino delle meraviglia   |                                                          |  |  |  |  |  |  |  |  |  |
|---------------------------------------------------|----------------------------------------------------------|--|--|--|--|--|--|--|--|--|
|                                                   | Mappa Satellite                                          |  |  |  |  |  |  |  |  |  |
| Google                                            | Termini e condizioni d'uso Segnala un errore nella mappa |  |  |  |  |  |  |  |  |  |
| Latitudine 41                                     |                                                          |  |  |  |  |  |  |  |  |  |
| Longitudine 13                                    |                                                          |  |  |  |  |  |  |  |  |  |
| Indirizzo completo delle meraviglie               | Cerca nella mappa                                        |  |  |  |  |  |  |  |  |  |
| Per maggiore accuratezza, selezionare<br>modifica | il punto desiderato con il massimo zoom.                 |  |  |  |  |  |  |  |  |  |

fig. 3.7 - Mappa ristorante

Digitare latitudine e longitudine oppure semplicemente l'indirizzo esatto della struttura e cliccare su *Find in map.* 

Quindi cliccare su *Modifica*.

# 3.5 Gestione prenotazioni ristorante

E' possibile ricevere le prenotazioni solo se sono stati configurati i turni (pranzo/cena) e le disponibilità (vedi prossimo paragrafo).

Tutte le prenotazioni ricevute saranno visualizzate nella pagina *Prenotazioni,* alla quale si accede selezionando le voci di menu *Ristoranti/Prenotazioni:* 

| Inizio Hotel    | nizio Hotel <mark>Ristoranti</mark> Servizi CMS Media Newsletter Configurazione Ottimizzazione Moduli |               |                     |              |            |       |         |             |  |   |  |  |  |  |  |
|-----------------|----------------------------------------------------------------------------------------------------|---------------|---------------------|--------------|------------|-------|---------|-------------|--|---|--|--|--|--|--|
| Vedi ristoranti | idi ristoranti Prenotazioni Tipo di cucina                                                            |               |                     |              |            |       |         |             |  |   |  |  |  |  |  |
| Dresset         | Dranstazioni                                                                                          |               |                     |              |            |       |         |             |  |   |  |  |  |  |  |
| Prenota         | azioni                                                                                                |               |                     |              |            |       |         |             |  |   |  |  |  |  |  |
| Agenzia:        | - Tutti - 🔹 🗘 Ristorante: 🛛 - Tutti -                                                                 | Mese: - tutti | - 💠 Anno: 🕞 tutti - | \$ filtra    |            |       |         |             |  |   |  |  |  |  |  |
| c #             | Ristorante                                                                                            | Agenzia Da    | ita Anag            | Email        | Data       | Turno | Persone | Commissione |  |   |  |  |  |  |  |
| 5               | il giardino delle meraviglia                                                                          | 17/06/20:     | 14                  |              |            |       | 0       | 0           |  | Ì |  |  |  |  |  |
| 4               | il giardino delle meraviglia                                                                          | 17/06/203     | L4 cet CIF          | cif@perse.it | 19/06/2014 | 8-9   | 2       | 20          |  | Ŵ |  |  |  |  |  |
| 3               | il giardino delle meraviglia                                                                          | 17/06/203     | L4 cet CIF          | cif@perse.it | 19/06/2014 | 8-9   | 2       | 20          |  | Ì |  |  |  |  |  |
| 2               | il giardino delle meraviglia                                                                          | 17/06/203     | L4 cet CIF          | cif@perse.it | 19/06/2014 | 8-9   | 2       | 20          |  | Ì |  |  |  |  |  |
| 1               | il giardino delle meraviglia                                                                          | 17/06/203     | L4 cet CIF          | cif@perse.it | 19/06/2014 | 8-9   | 2       | 20          |  | Ì |  |  |  |  |  |
|                 |                                                                                                    |               |                     |              |            |       |         | 80.00       |  |   |  |  |  |  |  |

fig. 3.8 - Vedi prenotazioni

La pagina riporta il riepilogo di tutte le prenotazioni con i seguenti dettagli:

- nome ristorante
- eventuale agenzia
- data in cui è avvenuta la prenotazione
- riferimenti del prenotante
- data prenotata
- turno
- numero di persone prenotate
- commissione per prenotazione.

Ogni prenotazione può essere vista nel dettaglio – pulsante 💶 - ed eliminata – pulsante

# 3.6 Configurazione disponibilità e turni ristorante

L'utente del web può prenotare in un ristorante affiliato solo se sono stati configurati i turni (fasce orario) e le disponibilità (tavoli prenotabili).

Per questa configurazione è necessario accedere al back office del singolo ristorante.

Nella pagina *vedi ristoranti*, cliccare sul pulsante **accedi**. Si verrà re-indirizzati alla pagina di accesso del back office del ristorante. Quindi inserire username e password assegnate.

| Benvenuto: Il glardino delle meraviglia                         |   |  |  |  |  |  |  |  |  |  |
|-----------------------------------------------------------------|---|--|--|--|--|--|--|--|--|--|
| Inizio Prenotazioni Tariffe e disponibilita configurazione Esci |   |  |  |  |  |  |  |  |  |  |
| Panoramica generale                                             |   |  |  |  |  |  |  |  |  |  |
|                                                                 |   |  |  |  |  |  |  |  |  |  |
| Contatore visite: 12                                            |   |  |  |  |  |  |  |  |  |  |
|                                                                 | _ |  |  |  |  |  |  |  |  |  |

fig. 3.9 - Back office ristorante

#### Configurazione turni.

Dal menu principale, selezionare *Configurazione* e poi la sottovoce *Turni* per aprire la pagina seguente:

| zio Prenotazioni Tariffe e disponibilita configurazione Esci |          |           |
|--------------------------------------------------------------|----------|-----------|
| figurazione Turni                                            |          |           |
|                                                              |          |           |
| Tumi                                                         |          |           |
|                                                              |          |           |
| Dalle ore                                                    | Alle ore | ca        |
| 8                                                            | 9        | ũ         |
|                                                              |          |           |
| Inserimento tumi                                             |          |           |
| Daile ore                                                    |          |           |
|                                                              |          |           |
| Alle ore es: 10                                              |          |           |
|                                                              |          | inserisci |

fig. 3.10 - Configurazione turni ristorante / Back office ristorante

Inserire le fasce di orario prenotabili, quindi cliccare su *Inserisci*.

#### Configurazione disponibilità.

Dal menu principale, selezionare *tariffe e disponibilità* e poi la sottovoce *Aggiorna tavoli disponibili* per visualizzare la seguente pagina:

| Inizio Prenotazioni Tariffe e disponibilita configurazione Esci |       |                    |
|-----------------------------------------------------------------|-------|--------------------|
| Tavoli disponibili Aggiorna tavoli disponibili                  |       |                    |
|                                                                 |       |                    |
| Aggiorna numero di tavoli                                       |       |                    |
| Periodo                                                         |       |                    |
| dal                                                             |       |                    |
|                                                                 | Turno | Tavoli disponibili |
|                                                                 | 8-9   |                    |
| Giorni da elaborare                                             |       |                    |
| Lun Mar Mar Gio Ven Sab Dom                                     |       |                    |
| Modifica                                                        |       |                    |

fig. 3.11 - Aggiorna numero di tavoli / Back office ristorante

Inserire:

- il periodo di riferimento
- eventuali giorni da elaborare separatamente
- tavoli disponibili per ogni turno configurato

Quindi cliccare su Modifica.

Tutte le disponibilità saranno visualizzate nella pagina *tavoli disponibili*, corrispondente alla medesima sottovoce di menu:

| nizio Pren                                                                                                    | izio Prenotazioni Tariffe e disponibilita configurazione Esci |           |          |          |         |             |          |      |    |    |    |    |    |    |    |    |    |    |    |    |    |    |    |    |    |    |    |    |    |    |
|----------------------------------------------------------------------------------------------------|---------------------------------------------------------------|-----------|----------|----------|---------|-------------|----------|------|----|----|----|----|----|----|----|----|----|----|----|----|----|----|----|----|----|----|----|----|----|----|
| <u>roli disponibili</u> Aggiorna tavoli disponibili                                                                                       |                                                               |           |          |          |         |             |          |      |    |    |    |    |    |    |    |    |    |    |    |    |    |    |    |    |    |    |    |    |    |    |
|                                                                                                    |                                                               |           |          |          |         |             |          |      |    |    |    |    |    |    |    |    |    |    |    |    |    |    |    |    |    |    |    |    |    |    |
| gennaio febbraio marzo aprile Maggio giugno luglio agosto settembre ottobre novembre dicembre oppure       giugno +       2014 +       ok |                                                               |           |          |          |         |             |          |      |    |    |    |    |    |    |    |    |    |    |    |    |    |    |    |    |    |    |    |    |    |    |
| Turni                                                                                                    | Do                                                            | Lu        | Ма       | Me       | Gi      | Ve          | Sa       | Do   | Lu | Ма | Me | Gi | Ve | Sa | Do | Lu | Ma | Me | Gi | Ve | Sa | Do | Lu | Ma | Me | Gi | Ve | Sa | Do | Lu |
|                                                                                                    | 1                                                             | 2         | 3        | 4        | 5       | 6           | 7        | 8    | 9  | 10 | 11 | 12 | 13 | 14 | 15 | 16 | 17 | 18 | 19 | 20 | 21 | 22 | 23 | 24 | 25 | 26 | 27 | 28 | 29 | 30 |
| 8-9                                                                                                    |                                                               |           |          |          |         |             |          |      |    |    |    |    |    |    |    |    | 10 | 10 | 10 | 10 | 10 | 10 | 10 | 10 | 10 | 10 | 10 | 10 | 10 | 10 |
| A Per cam                                                                                                    | ibiare i v                                                    | alori bas | ita semj | plicemen | ite mod | ificarli ne | ila tabe | ella | _  | _  | _  | _  | _  | _  | _  | _  | _  | _  | _  | _  | _  | _  | _  | _  | _  | _  | _  | _  | _  |    |

fig. 3.12 - Visualizza tavoli disponibili / Back office ristorante

Le modifiche sulla disponibilità dei tavoli possono essere fatte sulla tabella stessa, digitando nella casella corrispondente il nuovo dato; oppure seguendo la procedura *aggiorna numero tavoli* (di cui sopra) – consigliata per le modifiche di lungo periodo.

# Cap. 4 Gestione contenuti del sito – CMS

| Inizio                       | Hotel               | Ristoranti | Servizi | смѕ | Media | Newsletter | Configurazione | Ottimizzazione | Moduli |  |  |  |  |
|------------------------------|---------------------|------------|---------|-----|-------|------------|----------------|----------------|--------|--|--|--|--|
| Menu navigazione sito Pagine |                     |            |         |     |       |            |                |                |        |  |  |  |  |
| _                            | fig. 4.1 - Menu CMS |            |         |     |       |            |                |                |        |  |  |  |  |

E' possibile gestire autonomamente i contenuti del portale accedendo al CMS (il sistema di gestione dei contenuti), quindi creare il menu di navigazione e le pagine del sito.

### 4.1 Menu navigazione sito

Dal menu principale selezionare la voce *CMS* e poi *Menu navigazione sito* per aprire la seguente pagina:

| Inizio Hot  | el Ristoranti Servizi | CMS Media  | Newsletter | Configurazione | Ottimizzazione | Moduli | - |   |         |    |   |
|-------------|-----------------------|------------|------------|----------------|----------------|--------|---|---|---------|----|---|
| Menu naviga | zione sito Pagine     |            |            |                |                |        |   |   |         |    |   |
|             |                       |            |            |                |                |        |   |   |         |    |   |
| Menu        | navigazione           | sito       |            |                |                |        |   |   |         |    |   |
| Nicha       | navigazione e         | 5110       |            |                |                |        |   |   |         |    |   |
| Inseris     | ci voce menu          | $\bigcirc$ |            |                |                |        |   |   |         |    |   |
| Ordine      |                       | Nome voce  |            |                |                | Link   |   |   | Colonne | #  | # |
| 1           | menu                  |            |            |                |                |        |   | 1 |         | ۹, | Ì |
| 1           | chi siamo             |            |            | pagine.php     | ?id=3          |        |   | 0 |         | ۹, | Ì |
| 1           | proviamo              |            |            | pagine.php     | ?id=4          |        |   | 0 |         | ۹, | Ì |
| 1           | dove siamo            |            |            |                |                |        |   | 1 |         | ۹, | Í |
|             |                       |            |            |                |                |        |   |   |         |    |   |

fig. 4.2 - Creare il menu di navigazione

La pagina elenca tutte le voci di menu esistenti, con indicazione di ordine di apparizione, nome, link e numero di colonne. Inoltre permette di inserire una nuova voce di menu.

#### 4.1.1 Nuova voce di menu.

Cliccare sul pulsante *Inserisci voce di menu* (posto in alto a sinistra) ed aprire la seguente pagina:

| nserisci voce menu |           |
|--------------------|-----------|
| Ordine             | 1         |
| Numero di colonne  | Nessuna 🗘 |
| Nome it            |           |
| Nome en            |           |
| inserisci          |           |
|                    |           |

fig. 4.3 - Nuova voce di menu

Inserire le informazioni richieste:

- *Ordine di apparizione*: lasciare vuoto se si vuole usare l'assegnazione automatica dell'ordine;
- *Numero di colonne*: indica il numero delle (eventuali) sotto-voci di menu e prepara la suddivisione del sottomenu in colonne (numero massimo di colonne = 5)
- Nome nelle lingue configurate.

Quindi cliccare su Inserisci.

La voce di menu è stata così creata, ma non è ancora ultimata. E' necessario accedere alla relativa pagina di modifica.

#### 4.1.2 Modifica voce di menu - Creare colonne, sotto-voci di menu e menu a tendina

Nella pagina di gestione del menu (fig. 4.2), cliccare sul pulsante voce di menu da modificare.

La pagina di modifica varia secondo il numero di colonne assegnate alla voce di menu:

> Se il numero di colonne è pari a zero (unica voce di menu):

| Modifica voce menu                                                                 |                                                                                                    |
|------------------------------------------------------------------------------------|----------------------------------------------------------------------------------------------------|
| Ordine di apparizione                                                              | 1                                                                                                    |
| Orientamento apertura sottomenu                                                    | Destra 🗘                                                                                                    |
| Numero di colonne                                                                  | Nessuna 🛊                                                                                                    |
| Larghezza in colonne<br>(è la somma delle larghezze delle colonne impostata sotto) | 1 ÷ minimo 0                                                                                                   |
| Link                                                                               | Genera link da:<br>Pagine:<br>Sotto categorie di servizi:<br>Servizi:<br>Categorie di contenuti:<br>Contenuti: |
| Italiano Inglese                                                                   |                                                                                                    |
| Voce menu offerte                                                                  |                                                                                                    |
| modifica                                                                           |                                                                                                    |

fig. 4.4 - Pagina di modifica / Nessuna colonna

In questo caso l'obiettivo è creare una voce di menu singola per la quale sarà necessario specificare solo la pagina cui corrisponde; dunque nell'apposito campo indicare il link oppure usare i comandi "*genera link da*" e selezionare la pagina o la categoria di servizi o i servizi o la categoria di contenuti (in precedenza inserite nel portale) a cui linkare la voce di menu.

corrispondente alla

| Pagine: (  |              | \$      |    |  |
|------------|--------------|---------|----|--|
| Sotto cat  | egorie di se | ervizi: | \$ |  |
| Servizi: ( |              |         | \$ |  |
| Categorie  | di contenu   | uti:    | \$ |  |
| Contenut   | :            |         | \$ |  |

> Per numero di colonne pari e maggiori di uno (configurazione sotto-voci di menu):

| Modifica voce menu                                                                 |                                           |                                           |  |  |  |  |  |
|------------------------------------------------------------------------------------|-------------------------------------------|-------------------------------------------|--|--|--|--|--|
| Ordine di apparizione                                                              |                                           | 1                                         |  |  |  |  |  |
| Orientamento apertura sottomenu                                                    |                                           | Destra 🛟                                  |  |  |  |  |  |
| Numero di colonne                                                                  |                                           | 3 🗘                                       |  |  |  |  |  |
| Larghezza in colonne<br>(è la somma delle larghezze delle colonne impostata sotto) |                                           | 3 🖨 minimo 3                              |  |  |  |  |  |
| Italiano Inglese                                                                   |                                           |                                           |  |  |  |  |  |
| Voce menu escursioni                                                               |                                           |                                           |  |  |  |  |  |
| Colonna 1:<br>Larghezza 1 +<br>Contenuto:                                          | Colonna 2:<br>Larghezza 1 ¢<br>Contenuto: | Colonna 3:<br>Larghezza 1 ¢<br>Contenuto: |  |  |  |  |  |
| escursioni catania                                                                 | escursioni etna                           | escursioni sicilia                        |  |  |  |  |  |
|                                                                                    |                                           |                                           |  |  |  |  |  |
|                                                                                    |                                           |                                           |  |  |  |  |  |
|                                                                                    |                                           | A                                         |  |  |  |  |  |
| modifica                                                                           |                                           |                                           |  |  |  |  |  |

fig. 4.6 - Pagina di modifica voce menu / Colonne attive

In questo caso l'obiettivo è creare delle sotto-voci di menu, per cui ad ogni colonna corrisponderà una sotto-voce di menu.

| OFFERTE | ESCURSIONI                                                                                                    | VISITE GUIDATE                                               | V CARRELLO             |     |
|---------|----------------------------------------------------------------------------------------------------|--------------------------------------------------------------|------------------------|-----|
|         | escursione catani<br>Catania è una de<br>poche città in Ita<br>offrire paesaggi t<br>diversi concentra<br>solo sito -Wikipeo | a escursione etna<br>lle<br>ia ad<br>anto<br>ti in un<br>lia | escursione isole eolie | Ken |
|         | ionifi                                                                                                    | a il tua                                                     | viaggio                |     |

fig. 4.7 – Esempio di menu a colonne

Bisognerà specificare le seguenti ulteriori informazioni:

- Orientamento apertura sottomenu: verso destra o verso sinistra;
- Numero di colonne (se non specificato in precedenza);
- *Larghezza delle colonne*: corrisponde alla somma delle larghezze di tutte le colonne;
- Larghezza singola colonna: per ogni colonna è necessario definire la larghezza es. per larghezza colonne pari a 3 (ogni colonna larghezza = 1) il sottomenu sarà visualizzato verticalmente:
- *Contenuto singola colonna*: inserire il nome della sotto-voce di menu oppure un testo; per inserire un link ad una pagina usare il seguente codice html per il collegamento ipertestuale

#### <a href=link alla pagina>Nome pagina</a>.

*Es.* <a href=http://it.wikipedia.org/wiki/Etna> Wikipedia </a>.

| Italiano Inglese                                                                                                    |                                                                                |                                         |  |  |  |
|----------------------------------------------------------------------------------------------------|--------------------------------------------------------------------------------|-----------------------------------------|--|--|--|
| Voce menu escursioni                                                                                                    |                                                                                |                                         |  |  |  |
| Colonna 1:<br>Larghezza 1 ¢<br>Contenuto:                                                                                                   | Colonna 2:<br>Larghezza 1 +<br>Contenuto:                                      | Colonna 3:<br>Larghezza 1<br>Contenuto: |  |  |  |
| escursione catania<br>Catania è una delle poche città in Italia ad offrire paesaggi tanto<br>diversi concentrati in un solo sito -Wikipedia | escursione etna<br><a href="http://it.wikipedia.org/wiki/Etna"> Wikipedia </a> | escursione isole eolie                  |  |  |  |
| modifica                                                                                                    |                                                                                |                                         |  |  |  |
| fig                                                                                                    | fig. 4.8 - Larghezza e contenuto colonne                                       |                                         |  |  |  |

Quindi cliccare su Modifica.

#### > Creazione menu a tendina

| MENU CHI SIAMO PROVIA | 10   | ESCURSIONI     | OFFERTE |  |
|-----------------------|------|----------------|---------|--|
| łome > > Venezia      |      | Cicirata       |         |  |
|                       |      | Marina di Avol | a       |  |
|                       | D    | Gallina        | 16      |  |
|                       | Vene | zia            |         |  |

fig. 4.9 - Esempio menu a tendina

Se l'obiettivo è creare un menu a tendina, bisogna utilizzare la funzione "colonne di menu", ma con alcuni accorgimenti:

- 1. Creare una voce di menu con <u>una sola colonna attiva;</u>
- 2. Definire l'ordine di apparizione, l'orientamento di apertura e la larghezza della colonna della voce di menu;
- 3. Riempire il contenuto della colonna nel modo seguente:
  - **u** creare un elenco puntato usando il seguente codice html

```
<a href="link-XY">YZ </a>
<a href="link-XY">YZ </a>
<a href="link-XY">YZ </a>
```

dove

**link-XY** sta per link alla pagina (es. http://www.miosito.com)

YZ sta per nome della sottovoce di menu

(Tutti gli altri dati sono fissi e devono essere ricopiati nello stesso ordine).

 Ripetere la stringa

```
<a href="link-XY">YZ </a>
```

tante volte quante sono le sotto-voci di menu, variando di volta in volta il link alla pagina e il nome della sottovoce di menu.

| Modifica voce menu                                                                                                    |              |  |  |  |
|----------------------------------------------------------------------------------------------------|--------------|--|--|--|
| Ordine di apparizione                                                                                                    | 1            |  |  |  |
| Orientamento apertura sottomenu                                                                                                    | Destra 🛊     |  |  |  |
| Numero di colonne                                                                                                    | 1 🛟          |  |  |  |
| Larghezza in colonne<br>(è la somma delle larghezze delle colonne impostata sotto)                                                                                                    | 1 🛊 minimo 1 |  |  |  |
| Italiano Inglese                                                                                                    |              |  |  |  |
| Voce menu escursioni                                                                                                    |              |  |  |  |
| Colonna 1:                                                                                                    |              |  |  |  |
| <ul> <li><ul> <ul> <li><a href="pagine.php?id=5"> Cicirata </a></li> <li><a href="pagine.php?id=7">Marina di Avola</a></li> <li><a href="pagine.php?id=6">Gallina</a></li> </ul> </ul></li> </ul> |              |  |  |  |
| modifica                                                                                                    |              |  |  |  |

fig. 4.10 - Creazione menu a tendina

# 4.2 Pagine

Dopo avere creato il menu del portale, dovranno essere create le pagine corrispondenti. Selezionare la sotto-voce *Pagine* dal menu principale *CMS:* 

| izio Hotel I   | Ristoranti Servizi | CMS Media | Newsletter | Configurazione | Ottimizzazione | Moduli      |    |   |
|----------------|--------------------|-----------|------------|----------------|----------------|-------------|----|---|
| nu navigazion  | e sito Pagine      |           |            |                |                |             |    |   |
|                |                    |           |            |                |                |             |    |   |
| Pagine         |                    |           |            |                |                |             |    |   |
| Inserisci page | gina               |           |            |                |                |             |    |   |
|                | ID                 |           |            |                |                | Nome pagina | #  | # |
|                | 3                  | c         | hi siamo   |                |                |             | ۵  | Ì |
|                | 4                  | F         | iroviamo   |                |                |             | 3  | Ì |
|                | 5                  | F         | irova      |                |                |             | ۹  | Ì |
|                | 6                  | t         | est test   |                |                |             | 3  | Ì |
|                | 9                  | c         | love siamo |                |                |             | ۹, | Ĩ |

fig. 4.11 - Creazione pagine

Cliccare sul pulsante *Inserisci pagina* (posto in alto a sinistra):

| nserisci pagina  |                                                                           |
|------------------|---------------------------------------------------------------------------|
| Italiano Inglese |                                                                           |
| Nome pagina it   |                                                                           |
|                  | File • Modifica • Inserisci • Visualiza • Formato • Tabella • Strumenti • |
|                  | か / Formattazioni · B I 臣 王 王 王 王 王 王 王 王 王 王 王 王 王 王 王 王 王 王             |
|                  | cms                                                                       |
|                  |                                                                           |
|                  |                                                                           |
|                  |                                                                           |
|                  |                                                                           |
|                  |                                                                           |
| Contenuto IT     |                                                                           |
|                  |                                                                           |
|                  |                                                                           |
|                  |                                                                           |
|                  |                                                                           |
|                  |                                                                           |
|                  | p                                                                         |
|                  | Link a: Immagini                                                          |
|                  |                                                                           |
| Inserisci        |                                                                           |

fig. 4.12 - Inserisci pagina

Digitare il nome ed il contenuto della pagina in tutte le lingue configurate, quindi cliccare sul pulsante *Inserisci*.

La pagina così creata dovrà essere collegata alla corrispondente voce di menu del portale.

Tutte le pagine create saranno visualizzate nella pagina di gestione delle pagine (fig. 4.8) e potranno essere modificate – pulsante 2 ed eliminate – pulsante 2.

Per ogni pagina creata è possibile inserire un modulo di contatto. Aprire la corrispondente pagina di modifica - pulsante - e flaggare la casella *Includi modulo di contatto*:

| Modifica pagina            |                                                                           |
|----------------------------|---------------------------------------------------------------------------|
| Italiano                   |                                                                           |
| Nome pagina it             | chi siamo                                                                 |
|                            | File - Modifica - Inserisci - Visualiza - Formato - Tabella - Strumenti - |
|                            | * · · Formattazioni · B I 토 프 프 프 트 프 · 는 · 프 프 관 교                       |
|                            | contenut                                                                  |
| Contenuto IT               |                                                                           |
| V                          | P<br>Link a: Immagini                                                     |
| Includi modulo di contatto |                                                                           |
|                            |                                                                           |
| modifica oppure            | modifica ed esci                                                          |

fig. 4.13 - Modifica pagina / Inserisci modulo di contatto

In questo modo, nella pagina - lato front-end - comparirà un modulo di richiesta informazioni.

| Nome*:      |  |
|-------------|--|
| Email*:     |  |
| Telefono:   |  |
| Oggetto*:   |  |
| Messaggio*: |  |
|             |  |
| Invia       |  |
|             |  |

fig. 4.14 - Modulo richiesta info

# Cap. 5 Configurazione servizi

Qualora il portale preveda la vendita di servizi/prodotti turistici (diversi da hotel e ristoranti, ad es. escursioni), questi devono essere configurati nella sezione *Servizi*, cui si accede dal menu principale, selezionando la voce *Servizi*:

| Inizio                                 | Hotel   | Ristoranti   | Servizi | CMS   | Media    | Newsletter   | Configurazione | Ottimizzazione | Moduli |
|----------------------------------------|---------|--------------|---------|-------|----------|--------------|----------------|----------------|--------|
| Categor                                | rie Sot | to categorie | Servizi | Forni | tori Pre | enotazioni C | onfigurazione  |                |        |
| fig. E. 1. Monu configurazione corvizi |         |              |         |       |          |              |                |                |        |

```
fig. 5.1 - Menu configurazione servizi
```

Per poter vendere servizi sul portale è necessario seguire i seguenti passaggi:

- 1. Configurazione generale per la vendita dei servizi;
- 2. Configurazione categorie dei servizi;
- 3. Configurazione eventuali sottocategorie dei servizi;
- 4. Configurazione dei fornitori;
- 5. Configurazione dei servizi in vendita;
- 6. Gestione delle prenotazioni dei servizi.

# 5.1 Configurazione generale per la vendita dei servizi

Dal menu *Servizi*, selezionare la sottovoce *Configurazione* per visualizzare la seguente pagina:

| Parametri generali             |                                                                                                    |
|--------------------------------|----------------------------------------------------------------------------------------------------|
| Email ricezione prenotazioni   | info@persefone.lt                                                                                                    |
| Fascia 1 età bambini           | 6-12 es: 6-12. Se il valore non è inserito non appaiono                                                                                                    |
| Fascia 2 età bambini           | 3-5 es: 3-5. Se il valore non è inserito non appaiono                                                                                                    |
| Fascia 3 età bambini (infanti) | es: 0-2. Se il valore non è inserito non appaiono                                                                                                    |
| Pagamenti al portale accettati |                                                                                                    |
| Paypal                         | si 🗷 email per pagamento 🛛 a                                                                                                    |
| Bonifico bancario              | si ⊘ informazioni sul pagamento<br>File * Modifica * Inserisci * Visualiza * Formato * Tabella * Strumenti *<br>↑ ↑ Formattazioni * B I E E E E E : - E · E P P P<br>P |
| Condizioni                     |                                                                                                    |
| Condizioni di vendita          | File ・ Modifica ・ Inserisci ・ Visualiza ・ Formato ・ Tabella ・ Strumenti ・<br>・<br>・<br>Formattazioni ・<br>B                                                            |
|                                | p                                                                                                    |

fig. 5.2 - Configurazione generale dei servizi

La pagina permette di configurare:

- parametri generali, ossia
  - email per la ricezione delle prenotazioni
  - le fasce di età dei bambini
- pagamenti al portale accettati, a scelta tra
  - paypal (attivare il campo e digitare l'*email per il pagamento*)
  - bonifico bancario (attivare il campo ed inserire le informazioni sul pagamento tramite bonifico)
- *condizioni,* ossia digitare nell'apposito riquadro le condizione di vendita generali dei servizi;
- *privacy*, inserire le politiche sul trattamento dei dati personali;
- *template email cliente*, ossia definizione dello stile delle email inviate al cliente nei casi di acquisto tramite paypal, acquisto tramite bonifico oppure nel caso di richieste;
- *template email fornitori*, da attivare se si desidera inviare automaticamente un'email al fornitore in caso di vendita di suoi servizi (selezionare il relativo campo *Attiva email*) e definire lo stile delle email nell'apposito riquadro.

Per il template email sia cliente sia fornitore è possibile usare i seguenti campi:

#### [cognome] [nome] [citta] [telefono] [email] [numeroprenotazione] [riepilogo]

Infine cliccare sul pulsante *Modifica* (nella pagina, in basso a sinistra) per salvare le informazioni immesse.

# 5.2 Configurazione categorie dei servizi

Prima di caricare sul portale i servizi in vendita, si consiglia di creare delle categorie ed eventuali sottocategorie che permetteranno all'utente di fruire meglio - ed all'amministratore di meglio gestire - i servizi.

Dal menu *Servizi*, selezionare la sottovoce *Categorie* per visualizzare la seguente pagina di gestione:

| Categorie di serviz | zi            |                   |    |    |
|---------------------|---------------|-------------------|----|----|
| Id                  | status        | nome              | Ор | Ор |
| 5                   | Pubblicato    | Categoria1        | ∢  | Ì  |
| 1                   | Pubblicato    | Escursioni        | °  | Ì  |
| 6                   | Non publicato | Pacchetto vacanze | ∢  | Ì  |

#### fig. 5.3 - Gestione categorie dei servizi

La pagina riporta l'elenco di tutte le categorie create.

Per inserire una nuova categoria, selezionare il pulsante Inserisci categoria ; si aprirà una nuova finestra:

| Inserisci categorie | e di servizi                                                              |
|---------------------|---------------------------------------------------------------------------|
| Status              | Non attivo ¢                                                              |
| Nome it             |                                                                           |
|                     | File - Modifica - Inserisci - Visualiza - Formato - Tabella - Strumenti - |
|                     | Sormattazioni - B I E Ξ Ξ Ε Ξ - E - E Ξ Ε ∂ Ε                             |
|                     |                                                                           |
|                     |                                                                           |
| descrizione it      |                                                                           |
|                     |                                                                           |
|                     |                                                                           |
|                     |                                                                           |
|                     |                                                                           |
|                     | ٣                                                                         |
| Inserisci           |                                                                           |

fig. 5.4 – Nuova categoria servizi

Inserire il nome della categoria, l'eventuale descrizione della categoria e ruotare lo status su *Attivo* per rendere visibile la categoria sul portale. Quindi cliccare su *Inserisci*.

La categoria creata sarà ora elencata nella pagina di gestione principale delle categorie e potrà

essere modificata – pulsante 💁 od eliminata 🔟

### 5.2.1 Configurazione immagine di anteprima, parametri Seo e configurazione in lingua. <u>Modifica categoria</u>

Dopo aver creato la categoria, è possibile inserire ulteriori informazioni ed altresì configurare la categoria nelle altre lingue. E' necessario accedere alla pagina di modifica della categoria -

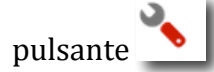

| Modifica categoria di servizi |                                                                           |
|-------------------------------|---------------------------------------------------------------------------|
|                               |                                                                           |
| Immagine di anteprima         | Script file Nessun file selezionato                                       |
| Status                        | Attivo ¢                                                                  |
| Ordinamento                   | 0                                                                         |
|                               |                                                                           |
| Italiano Inglese              |                                                                           |
| Nome it                       | Categorial                                                                |
|                               | File * Modifica * Inserisci * Visualiza * Formato * Tabella * Strumenti * |
|                               | Sometrazioni · B I E E E E E E E · E · E E E E                            |
|                               | Descrizione cat.                                                          |
|                               |                                                                           |
| descrizione it                |                                                                           |
| descrizione il                |                                                                           |
|                               |                                                                           |
|                               |                                                                           |
|                               |                                                                           |
|                               | q                                                                         |
| Titolo (seo)                  |                                                                           |
|                               |                                                                           |
| Descriptions (con)            |                                                                           |
| Descriptine (sec)             |                                                                           |
|                               |                                                                           |
| Link ottimizzato (seo)        | cs-5html                                                                  |
| Nome en                       |                                                                           |
|                               | File * Modifica * Inserisci * Visualiza * Formato * Tabella * Strumenti * |
|                               | ★ /* Formattazioni · B I 토 프 프 프 프 · 프 · 프 · 프 · 프 / #                    |
|                               |                                                                           |
|                               |                                                                           |
| descrizione en                |                                                                           |
| Anadeministrative for the     |                                                                           |
|                               |                                                                           |
|                               |                                                                           |
|                               |                                                                           |
|                               | p                                                                         |
|                               |                                                                           |
| Titolo (seo)                  |                                                                           |
|                               |                                                                           |
| Descrizione (seo)             |                                                                           |
|                               |                                                                           |
| Link ottimizzato (seo)        | G-5                                                                       |
|                               |                                                                           |
|                               |                                                                           |

fig. 5.5- Modifica categoria di servizi

La pagina di modifica permette di:

- > caricare un'immagine per la categoria
- cambiare eventuale status
- cambiare ordine di apparizione
- ➢ inserire nome e descrizione nelle lingue configurate
- > ottimizzare la ricerca dei servizi, quindi specificare i parametri SEO.

Dopo aver inserito le informazioni, cliccare sul pulsante Modifica.

#### 5.3 Configurazione sottocategorie

Per inserire una sottocategoria di servizi, dal menu *Servizi*, selezionare la sottovoce *sottocategorie* per aprire la seguente pagina di gestione:

| Sottocat | tto categoria | Filtra         |            |                    |    |    |
|----------|---------------|----------------|------------|--------------------|----|----|
| id       | img           | status         | Categoria  | nome IT            | Ор | Ор |
| 5        |               | Pubblicato     | Escursioni | escursione sicilia | ۹, | Ì  |
| 1        |               | Pubblicato     |            | tanti saluti       | 3  | Ì  |
| 3        |               | Non pubblicato | Categoria1 | Sottocategoria1    | ۹, | Ì  |
| 4        |               | Pubblicato     |            | fff                | 3  | Ì  |

fig. 5.6 - Gestione sottocategorie di servizi

La pagina riporta le sottocategorie di servizi create.

Per inserire una nuova sottocategoria, cliccare sul pulsante aprirà una nuova finestra:

| Inserisci sottocategorie di servizi |                                                                           |  |  |  |  |  |
|-------------------------------------|---------------------------------------------------------------------------|--|--|--|--|--|
| Categoria                           | •                                                                         |  |  |  |  |  |
| Status                              | Non attivo                                                                |  |  |  |  |  |
| Nome it                             |                                                                           |  |  |  |  |  |
|                                     | File - Modifica - Inserisci - Visualiza - Formato - Tabella - Strumenti - |  |  |  |  |  |
|                                     |                                                                           |  |  |  |  |  |
|                                     |                                                                           |  |  |  |  |  |
|                                     |                                                                           |  |  |  |  |  |
| descrizione it                      |                                                                           |  |  |  |  |  |
|                                     |                                                                           |  |  |  |  |  |
|                                     |                                                                           |  |  |  |  |  |
|                                     |                                                                           |  |  |  |  |  |
|                                     | p                                                                         |  |  |  |  |  |
| Inserisci                           |                                                                           |  |  |  |  |  |
|                                     |                                                                           |  |  |  |  |  |

fig. 5.7 - Nuova sottocategoria

Inserire il nome della sottocategoria, l'eventuale descrizione, selezionare la categoria di riferimento e rotare lo status su *Attivo* per rendere visibile la sottocategoria sul portale. Quindi cliccare su *Inserisci*.

La sottocategoria creata sarà elencata nella pagina di gestione delle sottocategorie e potrà essere

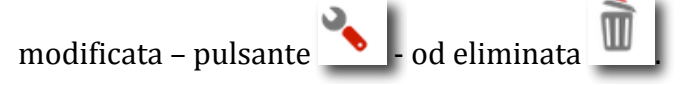

si

### 5.3.1 Configurazione immagine di anteprima, parametri Seo e configurazione in lingua. Modifica sottocategoria

Dopo aver creato la sottocategoria, è possibile inserire ulteriori informazioni ed altresì configurare la categoria nelle altre lingue. E' necessario accedere alla pagina di modifica della

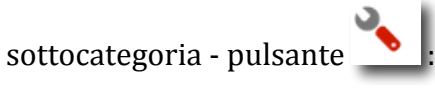

| Modifica sotto categoria di servizi |                                                                           |
|-------------------------------------|---------------------------------------------------------------------------|
|                                     |                                                                           |
| Immagine di anteprima               | (Seeglifie) Nessun file selezionato                                       |
| Categoria                           | Escursioni 🗘                                                              |
| Status                              | Attivo ¢                                                                  |
| Italiano Inglese                    |                                                                           |
| Nome it                             | escursione sicilia                                                        |
|                                     | File * Modifica * Inserisci * Visualiza * Formato * Tabella * Strumenti * |
|                                     | formattazioni · B I E E E E E E F · E · E E E Ø E                         |
| describone it                       |                                                                           |
|                                     | p                                                                         |
| Titolo (seo)                        |                                                                           |
| Descrizione (seo)                   |                                                                           |
| Link ottimizzato (seo)              | cs-5html                                                                  |
| Modifica                            |                                                                           |

5.8 - Modifica sottocategoria di servizi

La pagina di modifica permette di:

- > caricare un'immagine per la sottocategoria;
- cambiare eventuale status;
- cambiare ordine di apparizione;
- > inserire nome e descrizione nelle lingue configurate;
- > ottimizzare la ricerca dei servizi, quindi specificare i parametri SEO.

Dopo aver inserito le informazioni, cliccare sul pulsante Modifica.

# 5.4 Configurazione dei fornitori dei servizi

Per inserire i fornitori dei servizi da vendere sul portale, dal menu *Servizi* selezionare la sottovoce *Fornitori*. Si avrà accesso alla seguente pagina di gestione:

| Fomitori servizi |        |                      |               |             |          |     |      |  |  |  |  |
|------------------|--------|----------------------|---------------|-------------|----------|-----|------|--|--|--|--|
| Nome:            | Status | Nome                 | Filtra        | Citta       | Prodotti | Mod | Canc |  |  |  |  |
| 3                | Attivo | escursioni in sicily | cif@perse.it  | roma        |          | ۹,  | Î    |  |  |  |  |
| 1                | Attivo | pallini              | aaaa@aaaaa.it | pallino5345 |          | 3   | Î    |  |  |  |  |
| 2                | Attivo | pinco srl            | dasd          | dasd        |          | ∢   | Ì    |  |  |  |  |

fig. 5.9 - Gestione fornitori servizi

La pagina elenca tutti i fornitori inseriti.

Per inserire un nuovo fornitore, cliccare sul pulsante una nuova pagina:
Inserisci fornitore
Sarà visualizzata

| Fornitori servizi                        |                              |
|------------------------------------------|------------------------------|
| Status                                   | Non attivo 🗘                 |
| Nome *                                   |                              |
| Ragione sociale *                        |                              |
| Indirizzo *                              |                              |
| Citta *                                  |                              |
| Codice fiscale *                         |                              |
| P.iva*                                   |                              |
| Telefono *                               |                              |
| Email *                                  |                              |
| Pagamento                                | Al portale \$                |
| Pagamento (se direttamente al fornitore) | Paypal Email paypal Bonifico |
| Username *                               |                              |
| Password *                               |                              |
| Note                                     |                              |
| Inserisci                                |                              |

fig. 5.10 - Nuovo fornitore

Inserire le seguenti informazioni sul fornitore:

- Nome;
- Ragione sociale;
- Indirizzo, città, codice fiscale/partita Iva, telefono, email;
- Tipologia di pagamento, a scelta tra pagamento al portale o pagamento direttamente al fornitore;
- Metodo di pagamento, ossia tramite *paypal* (attivare la casella e digitare l'indirizzo paypal) oppure tramite bonifico (attivare la casella ed inserire i dettagli per il bonifico. Il pagamento tramite bonifico è indicato per i pagamenti direttamente al fornitore);
- Assegnare username e password (attraverso le quali il fornitore potrà accedere al proprio back office);
- Eventuali note.

Per attivare il fornitore, rotare su *attivo* lo status.

Il fornitore inserito sarà elencato nella pagina di gestione e potrà essere modificato \_\_\_\_\_- od

eliminato In particolare, la pagina permette di modificare, oltre le info inserite, anche i dettagli sulle commissioni ai fornitori.

**Nota.** Ogni fornitore – se attivato – può avere accesso ad un'area personale per visualizzare le prenotazioni e gestire direttamente i servizi venduti.

All'area personale si accede al seguente link: <u>http://bookingmultipro.persefone.net/fornitori</u>, ove occorre inserire le credenziali di accesso assegnate.

#### > Modalità di adesione al portale - Commissione

Nella pagina di gestione dei fornitori, cliccare sul pulsante per aprire la pagina di modifica di uno specifico fornitore:

| Fornitori servizi                   |                                                      |  |  |  |  |  |  |  |  |
|-------------------------------------|------------------------------------------------------|--|--|--|--|--|--|--|--|
| Info generali Riscossione pagamenti | Modalità di adesione                                 |  |  |  |  |  |  |  |  |
| Codice di adesione:                 |                                                      |  |  |  |  |  |  |  |  |
| Modalità di adesione:               | Commissione \$                                       |  |  |  |  |  |  |  |  |
| A canone                            |                                                      |  |  |  |  |  |  |  |  |
| Data adesione                       | 0000-00-00 aaaa-mm-gg Scadenza 0000-00-00 aaaa-mm-gg |  |  |  |  |  |  |  |  |
| Mesi di adesione                    | 0 Importo adesione                                   |  |  |  |  |  |  |  |  |
| Pagato                              | non pagato 💲                                         |  |  |  |  |  |  |  |  |
| A commissione                       |                                                      |  |  |  |  |  |  |  |  |
| Calcolo commissione                 | Percentuale \$                                       |  |  |  |  |  |  |  |  |
| Valore commissione                  | <b>D</b> %                                           |  |  |  |  |  |  |  |  |
|                                     |                                                      |  |  |  |  |  |  |  |  |
| Modifica                            |                                                      |  |  |  |  |  |  |  |  |

fig. 5.11 - Modifica fornitore/ Commissione

La pagina di modifica è composta da tre schede: le <u>schede Info generali e Riscossione pagamenti</u> permettono di modificare le informazioni in precedenza inserite; la <u>scheda Modalità di adesione</u> permette di specificare i dettagli sulla commissione fornitore, ossia:

- > Assegnare un *codice di adesione* al fornitore;
- > Definire la modalità di adesione, a scelta tra A commissione, A canone o altro;
- Definire le condizioni di "adesione a canone" (data, scadenza, mesi, importo) o di "adesione a commissione" (calcolo e valore commissione).

Cliccare su *Modifica* per mantenere le modifiche inserite.

### 5.4.1 Configurazione dei servizi per fornitore

Dalla pagina di gestione dei fornitori, è possibile visualizzare l'elenco dei servizi inseriti per fornitore.

Bisogna cliccare sul pulsante corrispondente al fornitore di interesse; sarà visualizzata la seguente pagina:

| Servizi                        |                                |                           |                      |            |           |                                               |          |        |          |       |        |     |         |     |      |
|--------------------------------|--------------------------------|---------------------------|----------------------|------------|-----------|-----------------------------------------------|----------|--------|----------|-------|--------|-----|---------|-----|------|
| Categori<br>Sotto ca<br>Citta: | a: (<br>tegoria: ( )<br>1: ( ; | 1<br>1                    | Nome:                |            |           | Prezzo meno d<br>In sconto: 🌐<br>Raccomandato | li: euro |        |          |       | Filtra |     | I       |     |      |
| ID                             | Status                         | Nome                      | Fornitore            | Categoria  | Sotto Cat | Citta                                         | Sconto   | Prezzo | Varianti | Campi | Foto   | Мар | Duplica | Mod | Canc |
| 71                             | Pubblicato                     | escursione ad acicastello | escursioni in sicily | Escursioni |           | Aci Castello                                  | 10       | 100    | S        |       | 2      | ۲   | (î      | ۹,  | ŵ    |
| _                              |                                |                           |                      |            |           |                                               |          |        |          | _     | _      | _   |         |     |      |

fig. 5.12 - Elenco servizi per fornitore

Per ogni servizio elencato è possibile inserire eventuali supplementi (varianti), eventuali campi aggiuntivi (di visualizzazione), foto gallery, mappa (vedi prossimo paragrafo).

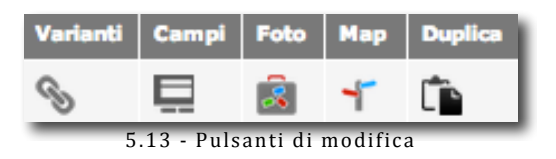

La pagina permette altresì di *modificare/eliminare/duplicare il servizio* o di inserire un *nuovo servizio*.

# 5.5 Configurazione dei servizi

Dopo aver fatto la configurazione generale, delle categorie/sottocategorie, dei fornitori è possibile inserire i servizi in vendita sul portale.

Dal menu principale *Servizi*, selezionare la sottovoce *Servizi*:

| Servi<br>Inseris<br>Categori<br>Sotto ca<br>Citta: | Zİ<br>ci servizio<br>tegoria: + | 1                           | Nome:                  |                   | p<br>I          | rezzo meno di: euro<br>s sconto: accomandato: |        |              |          | Filtra |      |     |         |          |      |
|----------------------------------------------------|---------------------------------|-----------------------------|------------------------|-------------------|-----------------|-----------------------------------------------|--------|--------------|----------|--------|------|-----|---------|----------|------|
| Fornitore                                          | •                               |                             |                        |                   |                 |                                               |        |              |          |        |      |     |         |          |      |
| 58                                                 | Status                          | Nome<br>Escrusione di prova | Formitore<br>pinco srl | Categoria         | Sotto Cat       | Citta                                         | Sconto | 9rezzo<br>30 | Varianti | Campi  | Foto | Map | Duplica | Nod<br>Q | Canc |
| 71                                                 | Pubblicato                      | escursione ad acicastello   | escursioni in sicily   | Escursioni        |                 | Aci Castello                                  | 10     | 100          | 9        |        |      | -   | -       | 2        | in a |
| 63                                                 | Non pubblicato                  | fdsfasdf                    |                        | Escursioni        |                 |                                               | 0      |              | S        |        |      | -   | Ĺ.      | 3        | ŵ.   |
| 70                                                 | Pubblicato                      | servizio                    |                        | Escursioni        |                 | elezná Ruda                                   | 0      |              | S        |        | 2    | -   | î.      | 3        | à    |
| 60                                                 | Pubblicato                      | test escursione             | palini                 | Escursioni        |                 | milano                                        | 0      | 100          | S        |        | â    | -   | Ĺ,      | 3        | Ì    |
| 65                                                 | Non pubblicato                  | cena di natale              | palini                 |                   | tanti saluti    | Venezia                                       | 30     | 150          | S        |        | 2    | ۲   | Ē.      | ۹,       | Ì    |
| 62                                                 | Pubblicato                      | pacchetto                   | pinco srl              |                   | tanti saluti    | milano                                        | 10     | 123          | S        |        | â    | 4   | Ē.      | 3        | ù    |
| 67                                                 | Pubblicato                      | pacchetto                   | pinco srl              |                   | tanti saluti    | milano                                        | 10     | 123          | S        |        | â    | -   | (în     | ۹,       | Ì    |
| 64                                                 | Pubblicato                      | ServizioA                   | pallini                | Categoria1        | Sottocategoria1 | milano                                        | 0      | 500          | B        |        | 2    | ۲   | (în     | ۹,       | Ì    |
| 68                                                 | Pubblicato                      | Tour classico 7 giorni      | pinco srl              | Pacchetto vacanze |                 | Bari                                          | 0      | 140          | B        |        | 2    | ۲   | (în     | 3        | Û    |

fig. 5.14- Pagina di gestione dei servizi

La pagina permette aggiungere un *nuovo servizio* e di visualizzare tutti i servizi in precedenza inseriti.

*Filtro di ricerca.* Per facilitare la ricerca di un servizio specifico - in precedenza inserito - si possono usare i filtri di ricerca per categoria, sottocategoria, città, fornitore, prezzo, nome e scontistica.

#### 5.5.1 Inserire un nuovo servizio

Nella pagina di gestione dei servizi, in alto a sinistra, cliccare sul pulsante *inserisci servizio* per accedere a questa pagina:

| Inserisci servizio   | C                                                                                             |
|----------------------|-----------------------------------------------------------------------------------------------|
| Immagine anteprima:  | Scegli file Nessun file selezionato                                                           |
| Categoria            | Categoria1 +                                                                                  |
| Citta                | •                                                                                             |
| Status pubblicazione | Non pubblicato                                                                                |
| Nome it              |                                                                                               |
| descrizione it       | File • Modifica • Inserisci • Visualiza • Formato • Tabella • Strumenti • <ul> <li></li></ul> |
|                      | <u>له</u>                                                                                     |
| Inserisci            |                                                                                               |

fig. 5.15 - Inserisci nuovo servizio

Aggiungere le seguenti informazioni:

- Immagine di anteprima del servizio
- Categoria di appartenenza (a scelta tra quelle in precedenza configurate);
- Città
- Status: pubblicato/non pubblicato
- Nome del servizio
- Eventuale descrizione del servizio

Quindi cliccare su Inserisci.

Il servizio sarà elencato nella pagina di gestione (fig. 5.14) e si potrà modificarlo/dettagliarlo/duplicarlo, aggiungere la mappa e la foto-gallery, inserire varianti e campi.

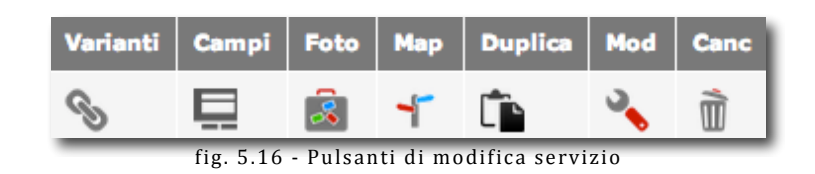

#### 5.5.2 Modificare il servizio

La pagina di modifica del servizio permette di inserire informazioni dettagliate sulle condizioni di vendita, inserire i parametri SEO, inserire le informazioni sul venditore.

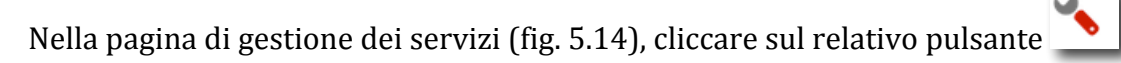

| Categorizzazione                  |                                  |                     |                                                                                                    |
|-----------------------------------|----------------------------------|---------------------|----------------------------------------------------------------------------------------------------|
| Status pubblicazione              | Pubblicato 0                     |                     |                                                                                                    |
| Raccomandato                      | Si 🔹                             |                     |                                                                                                    |
| Categoria                         | Escursioni 🗣                     |                     | Immagine di anteprima <u>Seegi fie</u> Nessun file selezionato                                                                                                    |
| Sotto Categoria                   | •                                |                     | Pdf scancabile: Seegi file Nessun file selezionato                                                                                                    |
| Citta                             | Aci Castello \$                  |                     |                                                                                                    |
| Punti                             | 0 (per eventuale raccolta punti) |                     | Vendita e composizione del prezzo                                                                                                    |
| Giorni settimana:                 | sab es: lun,mer,ven              |                     | Su richiesta No 0                                                                                                    |
| Durata:                           | 2 ore \$                         |                     | Calcolo prezzo A persona 🗘                                                                                                    |
| Eventuale citta principale di par | tenza:                           |                     | Num max<br>partecipanti: 4 adulti + bambini                                                                                                    |
| Citta                             |                                  |                     | # Num max 2 prezzo: 100 euro                                                                                                    |
| Citta:                            | <ul> <li>aggiungi</li> </ul>     |                     | Num max<br>bambini (6-12): 2 prezzo : 50 euro                                                                                                    |
|                                   |                                  |                     | Num max                                                                                                    |
| Restrizioni                       |                                  |                     | Tassa iscrotone: 10 eum                                                                                                    |
| Vandita limitata a un nariod      | a specifica                      |                     | Release: 2 olomi                                                                                                    |
| Valido dal: 2014-06-              | 01 🗖                             |                     | Acquisto                                                                                                    |
| Valido al: 2014-06-               | 30 🚍                             |                     | minimo:                                                                                                    |
| Se lasciati vuoti è sempre valid  | a. Le date non devono coincidere |                     | Riduzioni - commissioni                                                                                                    |
| Giorni settimana da esclude       | re dalla vendita                 |                     | Sconto: 10 %                                                                                                    |
|                                   | 📋 Lun 🌐 Mar 🔤 Mer 📑 Gio 🔤 Ven    | Sab 🔄 Dom           | Sconto per gruppi: per numero piu di 10 persone (adulti+bambini) applica sconto del 5 %                                                                                                    |
| Vendita limitata a date di pa     | artenza specifiche               | Glorpo Prazzo Suppl | Commissione extra agenzia: 4 %                                                                                                    |
| Data:                             |                                  | entro ritato suppr  | Commissione extra tour operator: 4 %                                                                                                    |
| Eventuale citta di partenza:      | 8                                |                     |                                                                                                    |
| Prezzo supplementare: 0           | eno zaginua                      |                     | Altre opzioni                                                                                                    |
| Condizioni vendita diverse o      | la quelle standard:              |                     | La tipologia di questo servizio è "trasferimento". L'utente sceglie orario di partenza dalle 7 alle 22. Se attivato, prezzo diventa "una te                                                                                                    |
|                                   |                                  |                     | rrevece scelta di andate o andstar/ritomo.<br>questa opzione non rende possibile prenotare supplementi e induzioni<br>Se attivato, prezzo diverta "una tantum".                                                                                                    |
|                                   |                                  |                     | La tipologia di questo servizio è "pacchetto". Permette la prenotazione di camere di hotel.                                                                                                    |
|                                   |                                  | <i>h</i>            | Costo suppremento singola:     O euro     Richiedi anacrafica comoleta partecipanti (nome, connome, data nasoita).                                                                                                    |
|                                   |                                  |                     | (c) Contract and granted and granted processing of the contract angle (c) and c) and c) is a contract of the contract of the contract of th |
|                                   |                                  |                     | Codice adesione                                                                                                    |
|                                   |                                  |                     | Codice di adesione 123                                                                                                    |
|                                   |                                  |                     |                                                                                                    |

fig. 5.17 - Pagina di modifica servizio

Ci si interfaccia con una nuova pagina suddivisa in tre schede: informazioni di base, descrizione e SEO, fornitore.

#### 1º scheda - Modifica informazioni di base

Selezionare la scheda per modificare le informazioni di base (in precedenza inserire) e inserire i dettagli sulle condizioni di vendita. In particolare, questa scheda è composta da più riquadri:

#### ✤ 1° Riquadro - Categorizzazione:

Inserire/modificare le seguenti informazioni:

- status pubblicazione
- Raccomandato: Si/No
- > Categoria e Sottocategoria ( a scelta tra quelle in precedenza configurate)
- ≻ Città
- Punti (per eventuale raccolta punti)
- > Giorni settimana: specifica i giorni della settimana in cui si può usufruire del servizio
- Durata in ore del servizio
- > Eventuale città di partenza (con possibilità di aggiungere più città di partenza)
- Immagine di anteprima
- Eventuale pdf scaricabile
- ✤ 2° Riquadro Restrizioni:

Inserire eventuali regole di restrizione per la vendita, quali:

- > periodo di validità del servizio: se nulla viene specificato, il servizio è sempre valido
- > giorni della settimana da escludere dalla vendita

- > vendita limitata a *date di partenza* specifiche
- > eventuali *condizioni di vendita diverse* da quelle standard.

#### ✤ 3° Riquadro - Vendita e composizione del prezzo

Inserire le indicazioni sulle modalità di vendita e di calcolo del prezzo del servizio:

- prezzo su richiesta: se si, comparirà un modulo di richiesta del servizio al posto del modulo di acquisto;
- > Calcolo del prezzo: a persona o una tantum
- > Numero massimo partecipanti (riferito al totale adulti e bambini)
- Numero massimo adulti e prezzo
- > Numero massimo bambini (fascia di età 6-12) e prezzo
- > Numero massimo bambini (fascia di età 3-5) e prezzo
- Eventuale tassa di iscrizione
- > Release: numero giorni minimi necessari per prenotare
- > Numero di acquisti minimi del servizio.

#### ✤ 4° Riquadro - Riduzioni-Commissioni

Inserire eventuali riduzioni e/o commissioni:

- > Eventuale sconto percentuale sul totale del servizio
- Eventuale sconto per gruppi: digitare il numero di persone (del gruppo) e l'entità dello sconto
- > Eventuale commissione extra per agenzia (valore percentuale)
- > Eventuale commissione extra per tour operator (valore percentuale)

### ✤ 5° Riquadro - Altre opzioni

E' possibile specificare altre opzioni per facilitare la vendita dei servizi:

 1° opzione. Se il <u>servizio corrisponde ad un *transfer:*</u> attivando questa casella l'utente potrà scegliere l'orario di partenza tra le 7 e le 22. Inoltre il prezzo del servizio sarà automaticamente calcolato *una tantum*

| PRENOTA                    | > escursione ad acicastello |
|----------------------------|-----------------------------|
| Data *                     |                             |
| Ora *<br>Numero del volo * | 7 \$ : 00 \$                |
|                            |                             |

fig. 5.18 - Es. servizio con opzione transfer attiva

2° opzione. <u>Se il servizio prevede opzioni di andata o andata/ritorno</u>: se selezionata, l'utente potrà inserire gli orari di andata e ritorno del servizio. Questa opzione non consente di prenotare supplementi e riduzioni; inoltre il prezzo del servizio sarà automaticamente calcolato *una tantum*

#### 

fig. 5.19 es. servizio con opzione di andata e ritorno attiva

3° opzione. Se la tipologia del servizio configurato è *a pacchetto*: se attivata, il servizio sarà venduto a "pacchetto" e permette la prenotazione di camere di hotel con indicazione del supplemento per camera

| Sistemazione in hotel |                                                      |   |  |  |  |
|-----------------------|------------------------------------------------------|---|--|--|--|
| Singole               | 0      (supplemento 100.00 EUR)                      |   |  |  |  |
|                       | fig. 5.20 servizio con opzione vendita "a pacchetto" | _ |  |  |  |

 4° opzione. Se è necessaria <u>l'anagrafica completa partecipanti</u>: se attivata, durante la prenotazione del servizio sono richiesti come obbligatori i dati anagrafici dei partecipanti

| Informazioni ar             | agrafiche sul prenotante                                 |   |
|-----------------------------|----------------------------------------------------------|---|
| Nome*<br>Telefono<br>Note:  | Cognome*<br>Email *                                      |   |
|                             |                                                          | h |
| Informazioni ar             | agrafiche partecipanti                                   |   |
| índicare nome, cognome e da | ta di nascita di tutti i partecipanti (adulti e bambini) |   |
| fig. 5.21 Opzio             | ne informazioni anagrafiche partecipanti                 |   |

#### > <u>2° scheda - Modifica descrizione/inserisci parametri SEO</u>

| Informazioni base Descrizione e S | SEO Fornitore                                                             |              |
|-----------------------------------|---------------------------------------------------------------------------|--------------|
| Italiano Inglese                  |                                                                           |              |
| Nome                              | escursione ad acicastello                                                 |              |
|                                   | File • Modifica • Inserisci • Visualiza • Formato • Tabella • Strumenti • |              |
|                                   | ★  Formattazioni - B I E 프 프 프 E E - E - 프 프 Ø ■                          |              |
| Descrizione                       | prova acicastello porva acicastello                                       |              |
|                                   | p                                                                         |              |
| Seo                               |                                                                           |              |
| Titolo (seo)                      |                                                                           |              |
| Descrizione (seo)                 |                                                                           |              |
| Link ottimizzato (seo)            | \$-71_                                                                    | .html genera |
|                                   |                                                                           |              |

fig. 5.22 Pagina di modifica descrizione/SEO

Nella pagina di modifica, selezionare la scheda *Descrizione e SEO* e modificare testo e descrizione in precedenza inseriti.

E' possibile peraltro usare la funzione SEO per l'ottimizzazione della ricerca; nel riquadro SEO inserire titolo, descrizione, link ottimizzato.

#### 3° scheda - Fornitore servizi

Accedendo alla scheda *Fornitore*, è possibile specificare il fornitore del servizio:

| Informazioni base Descrizione e SEO Fornitore |                        |
|-----------------------------------------------|------------------------|
| Nome fornitore                                | escursioni in sicily 🕈 |
| modifica oppure modifica ed esci              |                        |

fig. 5.23 - Inserire fornitore servizi

Selezionare il fornitore a scelta tra quelli presenti nel menu a tendina e corrispondenti a quelli in precedenza configurati.

Dopo aver inserito/modificato tutte le informazioni cliccare sul pulsante *Modifica* (per restare sulla stessa pagina) oppure sul pulsante *Modifica ed esci*.

#### 5.5.3 Variazioni servizio: supplementi e riduzioni

E' possibile aggiungere supplementi e riduzioni al servizio inserito. Nella pagina di gestione dei

servizi, cliccare sul pulsante per visualizzare la seguente pagina:

| Suppl       | ementi e riduzioni escursione a | ad acicastello | )            |           |              |             |                                      | $\mathbf{Q}$ vedi anteprima sul sito |
|-------------|---------------------------------|----------------|--------------|-----------|--------------|-------------|--------------------------------------|--------------------------------------|
|             |                                 |                |              |           |              | 🍾 Mo        | difica prodotto 🗮 Campi aggiuntivi m | nodulo 🗟 Aggiungi fotografie         |
| ID          | Nome                            | Prezzo         | Obbligatorio | Adulti    | Bambini 6-12 | Bambini 3-5 | Massimo ordinabili                   | Cancella                             |
| 59          | guida elettronica               | 15             | No           | conteggia |              |             |                                      | Ì                                    |
| 60          | happy hour in piazza            | 30             | Si           | conteggia | conteggia    |             |                                      | Ì                                    |
| Inseris     | ci nuovo                        |                |              |           |              |             |                                      |                                      |
| Nome        |                                 |                |              |           |              |             |                                      |                                      |
| Prezzo      |                                 |                |              |           |              |             |                                      |                                      |
| Obbligator  | io (es: per pagamento tasse)    |                |              |           |              |             |                                      |                                      |
| Conteggia   | ad adulti                       |                |              |           |              |             |                                      |                                      |
| Conteggia   | a bambini 6-12                  |                |              |           |              |             |                                      |                                      |
| Conteggia   | a bambini 3-5                   |                |              |           | 0            |             |                                      |                                      |
| oppure      |                                 |                |              |           |              |             |                                      |                                      |
| limita acqu | isto a un massimo di:           |                |              |           |              |             |                                      |                                      |
| Inse        | risci                           |                |              |           |              |             |                                      |                                      |

fig. 5.24 - Supplementi e riduzioni servizio

Nella sezione *Inserisci Nuovo*, aggiungere le seguenti informazioni:

- ➢ Nome
- Prezzo
- Se obbligatorio
- Conteggia ad adulti e/o bambini

Limitare acquisto supplemento ad un massimo di.. (specificare totale massimo di persone)
 Quindi cliccare su *Inserisci*.

I supplementi inseriti saranno elencati nella tabella e possono essere soltanto eliminati.

#### 5.5.4 Campi aggiuntivi

| PRENOTA > escursione ad acicastello |
|-------------------------------------|
| Data *                              |
| campo * 🔹 🕴 città * 🔹 🛊             |
| lingua *                            |
| nome * nome                         |

fig. 5.25 - Esempio di campi aggiuntivi – lato front end

E' possibile definire alcuni campi aggiuntivi non previsti dal sistema, ma ritenuti necessari dall'amministratore del portale per la prenotazione del servizio. Questi campi permetteranno di raccogliere ulteriori informazioni sulla prenotazione/sul prenotante (vedi fig. 5.25 – es. di campi aggiuntivi lato front-end).

Questi campi si aggiungono cliccando sul pulsante relativo al servizio (nella pagina principale di gestione fig. 5.14); sarà visualizzata la seguente finestra:

| Campi aggiunt                                                         | ivi modulo escursion                                                               | e ad acicastello |                          |                 |                  | <b>Q</b> vedi anteprima sul sito                     |
|-----------------------------------------------------------------------|------------------------------------------------------------------------------------|------------------|--------------------------|-----------------|------------------|------------------------------------------------------|
|                                                                       |                                                                                    |                  |                          |                 | 🔧 Modifica prode | itto 🦠 Supplementi e riduzioni 🗟 Aggiungi fotografie |
| Ordine                                                                | Nome                                                                               | Тіро             |                          |                 | Obbligatorio     | Cancella                                             |
| 1                                                                     | campo                                                                              | menu a tendina   | si, no, forse            |                 | si               | Í                                                    |
| 1                                                                     | città                                                                              | menu a tendina   | catania, palermo, ragusa |                 | si               | Ŵ                                                    |
| 1                                                                     | lingua                                                                             | area testo       | Ingua                    |                 | si               | Ť                                                    |
| 1                                                                     | nome                                                                               | campo testo      | nome                     |                 | si               | Ť                                                    |
| Nuovo                                                                 |                                                                                    | _                |                          |                 |                  |                                                      |
| Ordine                                                                |                                                                                    |                  |                          | 1               |                  |                                                      |
| Nome (italiano)                                                       |                                                                                    |                  |                          |                 |                  |                                                      |
| Nome (inglese)                                                        |                                                                                    |                  |                          |                 |                  |                                                      |
| Тіро                                                                  |                                                                                    |                  |                          | Area di testo 💲 |                  |                                                      |
| Valori di scelta per "menu a t<br>es x menu a tendina: <b>si,no,f</b> | endina" o valori predefiniti campi di testo<br>orse (i valori separati da virgole) | 0                |                          |                 |                  |                                                      |
| Obbligatorio                                                          |                                                                                    |                  |                          | Si ¢            |                  |                                                      |
| inserisci                                                             |                                                                                    |                  |                          |                 |                  |                                                      |

fig. 5.26 - Campi aggiuntivi

Nella sezione *Nuovo*, inserire le seguenti informazioni:

- Ordine: inserire ordine numerico di apparizione del campo oppure lasciare vuoto per l'assegnazione automatica;
- > Nome;
- > *Tipo di campo*: menu a tendina, campo di testo, area di testo;
- Valori di scelta per "menu a tendina" o valori predefiniti per i campi di testo (Es. per menu a tendina: si, no, forse i valori devono essere separati da virgole);
- > *Obbligatorio*: se le informazioni richieste sono obbligatorie.

Quindi cliccare su *Inserisci*.

I campi inseriti (che saranno elencati nella tabella) possono essere soltanto eliminati.

#### 5.5.4 Foto-gallery, mappa e duplicazione del servizio

#### > Foto-gallery

Per inserire una foto gallery del servizio, cliccare sul relativo pulsante 🔯 :

| Fotogallery escure                                                   | sione ad acicastello                            |                              | 🔍 vedi anteprima sul sito<br>🔧 Modifica prodotto 🗞 Supplementi e riduzioni 🗮 Campi aggiuntivi modulo |
|----------------------------------------------------------------------|-------------------------------------------------|------------------------------|----------------------------------------------------------------------------------------------------|
| Caricamento sing                                                     | olo immagini<br>ax 75kb) estensione .jpg o .png |                              |                                                                                                    |
| Immagine                                                             | Scegli file Nessun file selezionato             | formato: jpg massimo: 250 kb | carica immagine                                                                                      |
| Caricamento multi                                                    | olo immagini                                    |                              |                                                                                                    |
| Dim consigliata: 500x400 px (max<br>Aggiorna pagina per vedere le nu | : 75kb) estensione .jpg o .png<br>ove immagini  |                              |                                                                                                    |

fig. 5.27 Foto-gallery del servizio

La pagina permette:

> sia il caricamento singolo: scegliere la foto dal proprio pc e caricarla singolarmente;

> sia il caricamento multiplo delle immagini: sul proprio pc selezionare più immagini e trascinarle sulla pagina di gestione della foto-gallery.

#### > Mappa

E' possibile inserire una mappa di localizzazione del servizio offerto cliccando sul pulsante

| Mappa s               | servizi     | o - escu       | rsione        | ad acicast                 | ello                          |
|-----------------------|-------------|----------------|---------------|----------------------------|-------------------------------|
|                       |             |                | Ŷ             |                            | Mappa Satellite               |
|                       |             |                |               | Termini e condizioni d'uso | Segnala un errore nella mappa |
| Latitudine            | 41          |                |               |                            |                               |
| Longitudine           | 13          |                |               |                            |                               |
| Indirizzo comp        | leto        |                |               | Cerca nella mapp           | a                             |
| Per maggio<br>modific | re accurate | zza, seleziona | re il punto o | desiderato con il ma       | ssimo zoom.                   |
|                       | <i>c</i> :  | F 20           | 14            |                            |                               |

fig. 5.28 - Mappa servizio

Digitare latitudine e longitudine; oppure semplicemente l'indirizzo esatto della struttura e cliccare su Find in map.

Quindi cliccare su *Modifica*.

### > Duplicazione servizio.

Un servizio già configurato può essere duplicato ad es. per essere utilizzato come base di partenza per un altro servizio.

Cliccare sul pulsante e dopo qualche secondo il sistema creerà una copia del servizio selezionato.

# 5.5 Gestione delle prenotazioni dei servizi

I servizi così configurati saranno visibili all'utente – lato front-end - e direttamente prenotabili. Tutte le prenotazioni dei servizi saranno raccolte e visualizzate nella pagina di gestione corrispondente alla sottovoce *Prenotazioni* del menu *Servizi*:

| Inizio  | Hotel Ristoranti  | Servizi CMS Media     | Newsletter Configurazio | one Ottimizzazio | one Moduli             |           |                    |         |        |             |        |    |   |   |
|---------|-------------------|-----------------------|-------------------------|------------------|------------------------|-----------|--------------------|---------|--------|-------------|--------|----|---|---|
| Categor | e Sotto categorie | Servizi Fornitori Pre | notazioni Configurazion | C                |                        |           |                    |         |        |             |        |    |   |   |
|         |                   |                       |                         |                  |                        |           |                    |         |        |             |        |    |   |   |
| Pre     | enotazioni        |                       |                         |                  |                        |           |                    |         |        |             |        |    |   |   |
| ID:     | Prodotto:         |                       | Fornitore:              | \$               | Cognome:               | E         | mail:              | Pagato: |        | Filtra      |        |    |   |   |
| Id      | Data prenot       | Nome e cognome        | Email                   | Telefono         | Servizio               | Fornitore | Data fruzione      | Agenzia | Totale | Commissione | Pagato | #  | # | # |
| 33      | 23/06/2014        | cet CIFALA'           | cif@perse.it            |                  |                        |           | 10/06/2014 Martedi |         | 120    | 0.00        | No     | ≥  |   | Ì |
| 32      | 23/06/2014        | cet CIF               | cif@perse.it            |                  |                        |           | 20/06/2014 Venerdi |         | 135    | 0.00        | No     | ۵, |   | Ì |
| 31      | 17/06/2014        | cet CIF               | cif@perse.it            | 320              |                        |           | 17/06/2014 Martedi |         | 365    | 0.00        | No     | ≥  |   | Ì |
| 30      | 22/01/2014        | michele ferilli       | foriddo@gmail.com       | 0833505050       | Tour classico 7 giorni | pinco srl | 27/01/2014 Lunedi  |         | 280    |             | No     | ۵, |   | Ì |
| 29      | 22/01/2014        | test test             | foriddo@gmail.com       | 0833505050       | Tour classico 7 giorni | pinco srl | 03/02/2014 Lunedi  |         | 20     |             | No     | 3  |   | Ì |

fig. 5.29 - Gestione prenotazione dei servizi

La pagina indica per ogni prenotazione le informazioni principali su prenotante, data fruizione servizio, data prenotazione, importo totale e commissione dovuta. Inoltre in questa pagina è possibile:

 filtrare le prenotazioni usando i criteri di ricerca per ID, prodotto, fornitore, cognome, email e pagato;

modificare la prenotazione usando il pulsante ;

- visualizzare i dettagli della prenotazione usando il pulsante
- > eliminare la prenotazione usando il pulsante

# Cap. 6 Media e Newsletter

# 6.1 Gestione dei media

E' possibile gestire e visualizzare tutti i *media* caricati sul portale, ossia immagini. Accedere al menu *Media* per visualizzare la seguente pagina:

| Inizio | Hotel    | Ristoranti   | Servizi     | CMS   | Media       | Newsletter    | Configurazione | Ottimizzazione | Moduli |
|--------|----------|--------------|-------------|-------|-------------|---------------|----------------|----------------|--------|
|        |          |              |             |       |             |               |                |                |        |
| Me     | dia      |              |             |       |             |               |                |                |        |
| IVIC   |          |              |             |       |             |               |                |                |        |
|        |          |              |             | C     | erca        |               |                |                |        |
|        |          |              |             |       |             |               |                |                |        |
| Ca     | rica     | nuova ii     | mmag        | jine  |             |               |                |                |        |
| Selez  | iona una | a nuova imma | gine dal tu | io pc | Scegli file | Nessun file s | elezionato     | carica         |        |
| _      | _        |              | fig         | . 6.1 | - G         | estione       | media          |                | _      |

La pagina contiene l'elenco di tutti i media caricati ed è possibile eliminarli????.

Per caricare una nuova immagine, usare la funzione carica immagine.

Le immagini inserite in questa sezione possono essere utilizzate nelle pagine del *CMS*, dove esiste la funzione *link ad immagine*.

# 6.2 Gestione newsletter

Il sistema *Multihotel* da' la possibilità di gestire le newsletter, quindi di inviare periodicamente email a tutti gli iscritti alla newsletter.

#### 6.2.1 Configurazione newsletter

Dal menu principale, selezionare la voce *Newsletter*, quindi cliccare su *configurazione*:

| nizio Hotel Rist    | toranti Servizi CMS Media <mark>Newsletter</mark> Configurazione Ottimizzazione Modul |
|---------------------|---------------------------------------------------------------------------------------|
| 'edi email Invia en | nail Archivio invii Configurazione                                                    |
| Configuraz          | zione newsletter                                                                      |
| Tipo:               | (Mail() 🗘                                                                             |
| Nome mittente:      | multi pro es: Il portale degli hotel                                                  |
| Email:              | social@persefone.it                                                                   |
|                     | 1 secondi (valore consigliato 2)                                                      |
| Url immagini:       | http://bookingmultipro.persefo                                                        |
| Configurazione      | parametri smtp                                                                        |
| Smtp server:        |                                                                                       |
| Smtp porta:         | es 587                                                                                |
| Smtp user :         |                                                                                       |
| Smtp pass:          |                                                                                       |
| salva               |                                                                                       |
|                     | fig. 6.2 - Configurazione newsletter                                                  |

La configurazione della newsletter richiede l'inserimento di queste informazioni:

- tipo: a scelta tra *mail* (server di invio email del proprio hosting) e *server smtp* (server esterno)
- Nome mittente
- Email mittente
- Secondi: indicare il tempo da far intercorrere tra un invio di email e l'altro
- Url immagini:
- Parametri smtp

Quindi cliccare su Salva.

#### 6.2.2 Invio email

Dopo aver correttamente configurato i parametri, è possibile inviare le newsletter agli iscritti. Dal menu *Newsletter*, selezionare la sottovoce *Invia email*:

|                    |                  |             |          |          |           |     |           |       |        |         |         | •     | AIC     |
|--------------------|------------------|-------------|----------|----------|-----------|-----|-----------|-------|--------|---------|---------|-------|---------|
| Inizio Hotel       | Ristoranti       | Servizi     | CMS      | Media    | Newslet   | ter | Configura | zione | Ottim  | izzazio | one     | Modul | i       |
| Vedi email In      | via email /      | Archivio in | vii Con  | nfiguraz | ione      |     |           |       |        |         |         |       |         |
| Compo              | ni nuov          | /a ema      | ail (1 i | iscrit   | ti)       |     |           |       |        |         |         |       |         |
| Oggetto :          |                  |             |          |          |           |     |           |       |        |         |         |       |         |
|                    | File -           | Modifica +  | Inseri   | sci +    | Visualiza | - F | ormato +  | Tab   | ella + | Strun   | nenti - | ,     |         |
|                    | 5 0              | Formatta    | zioni 👻  | В        | ΙĒ        | Ξ   | 3         | i =   | - 1E - |         |         | P     | <b></b> |
| Testo :            |                  |             |          |          |           |     |           |       |        |         |         |       |         |
|                    | p<br>Link a: Imm | nagini      |          |          |           |     |           |       |        |         |         |       | ji.     |
| Lingua:<br>Invia N | it 🛊<br>Iail     |             |          |          |           |     |           |       |        |         |         |       |         |
| invia N            | lail             |             |          |          |           |     |           |       |        |         |         |       |         |

fig. 6.3 - Invio newsletter

Inserire oggetto e testo dell'email, quindi cliccare su invia email.

La newsletter sarà inviata a tutti gli indirizzi email degli utenti che hanno sottoscritto il modulo di iscrizione.

#### 6.2.3 Elenco iscrizioni e archivio newsletter

Per visualizzare l'elenco di tutti gli iscritti alla newsletter, dal menu *newsletter* selezionare la sottovoce *Vedi email*. Si aprirà una pagina con l'elenco di tutti gli indirizzi email raccolti dal *multihotel* con indicazione della lingua e data di iscrizione.

Ogni indirizzo email può solo essere eliminato – pulsante 🔟

| In | izio Hotel Ristoranti  | Servizi     | CMS Me     | edia Newsletter | Configurazione | Ottimizzazione | Moduli  |    |
|----|------------------------|-------------|------------|-----------------|----------------|----------------|---------|----|
| Ve | di email Invia email 🏼 | Archivio in | vii Config | gurazione       |                |                |         |    |
|    |                        |             |            |                 |                |                |         |    |
|    | Newsletter             |             |            |                 |                |                |         |    |
|    | 1 iscritti             |             |            |                 |                |                |         |    |
|    | lingua                 |             | data       |                 |                | email          |         | Ор |
|    | it                     |             | 2014/02/   | /04             |                | info@perse     | fone.it |    |
|    |                        |             |            |                 |                |                |         |    |

fig. 6.4 - Elenco iscritti newsletter

Per visualizzare l'archivio delle newsletter, dal menu *newsletter*, selezionare la sottovoce archivio invii. La pagina che si aprirà, visualizzerà l'elenco di tutte le email inviate ed è possibile visualizzare per ogni newsletter inviata, visualizzarne il dettaglio oppure eliminarla.

| Inizio Hotel Ristoranti Servizi CMS M      | ledia Newsletter Configurazione | Ottimizzazione Moduli |       |
|--------------------------------------------|---------------------------------|-----------------------|-------|
| Vedi email Invia email Archivio invii Conf | igurazione                      |                       |       |
|                                            |                                 |                       |       |
| Newsletter                                 |                                 |                       |       |
| Lingua                                     | Data                            | Oggetto               | Ор Ор |
| it                                         | 04/02/2014                      | test                  | i 💼   |
|                                            |                                 |                       |       |

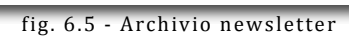

# Cap. 7 Ottimizzazione

E' consigliabile eseguire periodicamente l'ottimizzazione del database per compattare i dati e quindi migliorare le prestazioni del sistema.

Dal menu principale, selezionare *Ottimizzazione* per aprire la seguente pagina:

| Inizio Hotel Ristoranti Servizi (           | CMS Media Newsletter Configur          | razione Ottimizzazione Moduli               |                                                 |
|---------------------------------------------|----------------------------------------|---------------------------------------------|-------------------------------------------------|
| Ottimizza Elimina storico                   |                                        |                                             |                                                 |
|                                             |                                        |                                             |                                                 |
|                                             |                                        |                                             |                                                 |
| Con questa utility potrai ottimizzare il te | uo database in modo da compattare i da | ati per ridurre lo spazio richiesto dal dat | tabase e migliorare le prestazioni del sistema. |
| tabella                                     | dimensione                             | stato                                       | spazio salvato                                  |
| aggiunte                                    | 2.2 KB                                 | Ottimizzato                                 | 0 КЬ                                            |
| aggiuntecamere                              | 2.15 KB                                | Ottimizzato                                 | 0 КЬ                                            |
| aggiunteitem                                | 2.23 KB                                | Ottimizzato                                 | 0 Kb                                            |
| banners                                     | 1 KB                                   | Ottimizzato                                 | 0 Kb                                            |
| bbplanet                                    | 2.29 KB                                | Ottimizzato                                 | 0 Kb                                            |
| dynprenotazionipadre                        | 2.45 KB                                | Ottimizzato                                 | 0 КЬ                                            |
| eventi                                      | 16384 Kb                               | Non ottimizzato                             | 53477376 Kb                                     |
| fatture                                     | 16384 Kb                               | Non ottimizzato                             | 53477376 Kb                                     |

fig. 7.1 - Ottimizzazione database

La pagina contiene un elenco dettagliato del database con indicazione di ciò che è stato ottimizzato e quanto ancora deve essere ottimizzato.

Per compattare i dati, cliccare sulla sottovoce di menu Ottimizza.

Per eliminare i dati archiviati – antecedenti il mese corrente – cliccare sulla sottovoce di menu *Elimina storico.* 

# Cap. 8 Moduli aggiuntivi

Il sistema Multihotel può essere implementato acquistando alcuni moduli aggiuntivi.

Moduli aggiuntivi acquistabili:

- ✓ Fatturazione
- ✓ Traduzioni
- ✓ Newsletter hotel
- ✓ Fatture clienti
- ✓ Htaccess-editor
- ✓ Trip advisor
- ✓ Agenzie
- ✓ Dynamic packaging
- ✓ Utenti registrati
- ✓ Quick button
- ✓ Ristoranti
- ✓ Servizi
- ✓ Banner
- ✓ Affiliazioni on line

Tutti i moduli aggiuntivi acquistati sono elencati nella sezione *Moduli* cui si accede dal menu principale:

| zio Hotel Ristoranti Servizi CMS Media Newsletter Configurazione Ottimizzazione Moduli |  |
|----------------------------------------------------------------------------------------|--|
| luli                                                                                   |  |
|                                                                                        |  |
| nome                                                                                   |  |
| aggiornamentiDB                                                                        |  |
| tripadvisor                                                                            |  |
| agenzie                                                                                |  |
| dynamickpackaging                                                                      |  |
| utentiregistrati                                                                       |  |
| quickbutton                                                                            |  |
|                                                                                        |  |

#### fig. 8.1 - Moduli aggiuntivi

Ogni modulo aggiuntivo si gestisce selezionando il corrispondente pulsante a cartella a cui seguirà il re-indirizzamento alla relativa pagina di gestione.

# ✓ Fatturazione

Il modulo *Fatturazione* consente di elaborare in pochi click la fattura delle commissioni su singola prenotazione.

Il modulo consente di personalizzare l'intestazione, definire un nuovo numero progressivo di fattura, scorporare/incorporare IVA dal totale, elaborare la fattura delle commissioni su singola prenotazione, modificare i dettagli di una fattura creata.

| Home Inizio Prenotazioni Fatture Configu      | urazione          |                               |            |
|-----------------------------------------------|-------------------|-------------------------------|------------|
|                                               |                   |                               |            |
|                                               |                   |                               |            |
| Fattura:                                      | Intestata a       |                               |            |
| 1 /0                                          | Cliente           | Rifugio altino                |            |
|                                               | Indirizzo         | Loc. Altino di<br>Montemonaco |            |
|                                               | Citta             | Montemonaco                   | (AP)       |
| aaa@aaaa.it                                   | Data<br>emissione | 2014-07-03                    |            |
|                                               |                   |                               |            |
| Prodotto                                      |                   | Prezzo                        | Iva        |
| Prenotazione 183 dal 06/06/2014 al 09/06/2014 |                   | 30.00 euro                    | 0.00 euro  |
|                                               | Totale            |                               | 30.00 euro |
|                                               | Iva               |                               | 0.00 euro  |
|                                               | Totale fattura    |                               | 30.00 euro |
|                                               |                   |                               |            |
|                                               |                   |                               |            |

fig. 8.2 modulo fatturazione

# ✓ Traduzioni

Il modulo consente di ottenere le traduzioni dei testi utilizzati per la descrizione sia degli hotel sia dei servizi inseriti sul portale.

Le traduzioni possono essere fatte in inglese, francese, tedesco e spagnolo

| nizio Traduzioni hotel Tra | duzioni servizi                                                                                                    |                                                                                                    |                     |                    |                     |
|----------------------------|----------------------------------------------------------------------------------------------------|----------------------------------------------------------------------------------------------------|---------------------|--------------------|---------------------|
| Traduzioni hotel           |                                                                                                    |                                                                                                    |                     |                    |                     |
| Testo                      | Italiano                                                                                                    | Inglese                                                                                                | Spagnolo            | Tedesco            | Francese            |
| ate (233481)               |                                                                                                    |                                                                                                    |                     |                    |                     |
| Descrizione                | L'hotel Catez, che offre una vasta<br>scelta di servizi per la salute e la<br>bellezza, Ã <sup>-</sup> la scelta g | The ' hotel Catez, which offers a<br>wide range of services for health<br>and beauty, is the right cho |                     |                    |                     |
|                            |                                                                                                    |                                                                                                    | Traduci in spagnolo | Traduci in tedesco | Traduci in francese |
|                            |                                                                                                    | fig. 8.3 modulo tra                                                                                    | aduzioni            |                    |                     |

# ✓ Newsletter hotel

L'attivazione di questo modulo permette di configurare ed inviare le newsletter/email di comunicazione a tutti gli hotel affiliati al portale, con la possibilità altresì di inviare l'email ad un solo hotel.

| Home Inizio Prenotazioni Fatture Configurazione |                           |  |  |  |  |  |  |  |
|-------------------------------------------------|---------------------------|--|--|--|--|--|--|--|
| Generale Indici                                 |                           |  |  |  |  |  |  |  |
| Configurazione portale                          |                           |  |  |  |  |  |  |  |
| Ragione sociale                                 |                           |  |  |  |  |  |  |  |
| Indirizzo                                       |                           |  |  |  |  |  |  |  |
| Citta                                           |                           |  |  |  |  |  |  |  |
| p.Iva                                           |                           |  |  |  |  |  |  |  |
| Telefono                                        |                           |  |  |  |  |  |  |  |
| Applicazione iva                                | scorpora iva dal totale 💲 |  |  |  |  |  |  |  |
| Modifica                                        |                           |  |  |  |  |  |  |  |

fig. 8.4 - Modulo newsletter hotel

#### ✓ Fatture clienti

Il modulo consente di elaborare e gestire le fatture di una prenotazione al cliente.

E' possibile personalizzare l'intestazione, definire un nuovo numero progressivo di fattura, scorporare/incorporare IVA dal totale, elaborare la fattura su singola prenotazione, modificare i dettagli di una fattura creata.

| me Inizio         | Prenotazioni Fatture Configu     | urazione          |            |        |     |
|-------------------|----------------------------------|-------------------|------------|--------|-----|
| NUMERO FATT       | URA:                             | Intestazioni      | e altro    |        |     |
| 0                 | VIE:                             | Cliente           | sandro str | acuzzi |     |
|                   |                                  | Indirizzo         |            |        |     |
|                   |                                  | Citta             |            |        |     |
|                   |                                  | Data<br>emissione | 2014-07-   | 03     |     |
| Prodotto          |                                  |                   | Prezzo     | Iva    | Mod |
| Prenotazione      | 176 dal 23/10/2013 al 24/10/2013 |                   | 433.00     | 0.00   | ≫   |
| Totale            | 433                              |                   |            |        |     |
| Iva               | 0                                |                   |            |        |     |
| Totale<br>fattura | 433                              |                   |            |        |     |
| Note fattura      |                                  |                   |            |        |     |
|                   |                                  |                   |            |        |     |
| Pagato            |                                  |                   |            |        |     |
| Data<br>pagamento |                                  | gg/mm/aaaa        |            |        |     |
| Modifica          |                                  |                   |            |        |     |

fig. 8.5 - Modulo fattura clienti

### ✓ Trip Advisor

Il modulo *Trip advisor* consente di visualizzare, sul portale, per ogni hotel affiliato le relative recensioni.

| nizio      | Tripadvisor hot  | el Tripadvisor ristoranti     |                             |                            |
|------------|------------------|-------------------------------|-----------------------------|----------------------------|
|            |                  |                               |                             |                            |
| Trij       | oadvisor o       | ommenti                       |                             |                            |
| Hotel      | Akropolis        |                               | ¢ filtra                    |                            |
| Succ       | esso! Operazione | avvenuta con successo.        |                             |                            |
|            |                  |                               |                             |                            |
| 0          | O O Version      | 3 XML Hotel Search × Shtt     | p://www.tripadvisor.com/×   | I Details Element - Fast × |
| 4          | → C D www        | v.tripadvisor.it/Hotel_Review | -g194774-d1766655-Reviews-B | _b_il_Marranzano-Giard     |
| <b>D</b> • | TELEFONATE       | olor Scheme 🛛 8 Google Fonts  | Typetester 🗣 COLOURIovers   | 🕜 Typekit  🚞 HOSTI         |
|            |                  |                               | padvisor:it                 |                            |
| ID         | tripadvisor      |                               |                             |                            |
|            |                  |                               |                             |                            |
|            | Modifica         |                               |                             |                            |
| _          |                  |                               |                             |                            |

fig. 8.6 - Modulo trip advisor

# ✓ Banner

Il modulo permette di inserire immagini di grandi dimensioni all'interno del portale. Questi banner saranno visualizzati in tutte le pagine del portale e, se si vuole, anche nella home page.

Quattro sono le parti in cui si possono posizionare i banner: in alto, in basso, a destra o a sinistra della pagina.

| Inizio Vedi banner Inserisci |                                     |
|------------------------------|-------------------------------------|
| Inserisci banner             |                                     |
| Link                         |                                     |
| Immagine (.jpg or .gif): *   | Scegli file Nessun file selezionato |
| Data                         | 03/07/2014                          |
| In home                      | no 🛊                                |
| Citta                        | ¢                                   |
| Stato                        | attivo 💠                            |
| Posizione                    | in alto 🗘                           |
| Inserisci                    |                                     |
| 0.5.1                        |                                     |

#### 8.7 - Modulo Banner

# ✓ Agenzie

Il modulo permette di inserire le agenzie/tour operator con cui il portale collabora per la vendita di camere/servizi/servizi-ristorante.

E' possibile assegnare la commissione in percentuale sulle vendite, le credenziali di accesso personalizzate, visualizzare le prenotazioni per agenzia e visualizzare il totale delle commissioni.

| nizio Prenotazioni Agenzie     |                     |
|--------------------------------|---------------------|
| 'edi agenzie Inserisci agenzie |                     |
|                                |                     |
| Inserisci agenzia              |                     |
| Tipo                           | Agenzia di viaggi 💲 |
| Ragione sociale *              |                     |
| Indirizzo *                    |                     |
| Citta *                        |                     |
| Provincia *                    | ()                  |
| Сар                            |                     |
| Codice fiscale / p.iva*        |                     |
| Telefono *                     |                     |
| Fax                            |                     |
| Email *                        |                     |
| Commissione hotel *            | %                   |
| Commissione servizi *          | %                   |
| Username *                     |                     |
| Password *                     |                     |
| Inserisci                      |                     |
| fig. 8.8- Modulo               | agenzie             |

# ✓ Utenti registrati

Il modulo permette di gestire le registrazioni degli utenti, quindi visualizzare gli utenti registrati, registrare un nuovo utente, visualizzare le prenotazioni degli utenti registrati.

| Inizio   | tnizio Utenti                |        |          |          |             |          |           |          |            |  |    |   |
|----------|------------------------------|--------|----------|----------|-------------|----------|-----------|----------|------------|--|----|---|
| Vedi uto | /edi utenti Inserisci utenti |        |          |          |             |          |           |          |            |  |    |   |
|          |                              |        |          |          |             |          |           |          |            |  |    |   |
| Ele      | Elenco utenti registrati     |        |          |          |             |          |           |          |            |  |    |   |
| id       | lingua                       | nome   | cognome  | telefono | email       | citta    | usemame   | password | newsletter |  |    |   |
| 1        | eb                           | mario2 | 43       | milan4o  | 2aaa@aaa.it | milan4o  | aa3       | vv3      | 1          |  | ۹, | Ì |
| 3        |                              | fdsf   | fdsf     | asf      | dsafasdf    | sadfasdf | mario     | mario    | 1          |  | ۵, | Ì |
| 4        |                              | hdfhud | ghfjhfjy | hjvjhg   | jhfyffygyj  | hjgvjgj  | aaaa      | aaaa     | 1          |  | ۵, | Ì |
| _        |                              |        |          |          |             |          |           |          |            |  |    |   |
|          |                              |        |          | fig.     | 8.9 - Mod   | iulo Ute | nti regis | trati    |            |  |    |   |

# ✓ Dynamic packaging

Il modulo migliora l'esperienza di navigazione e di acquisto del cliente consentendogli di organizzare un vero itinerario di viaggio. Il *dynamic packaging*, infatti, ottimizza la vendita dei servizi sul portale in particolar modo nei casi in cui il cliente voglia acquistare più servizi contemporaneamente: es. camere + servizi + ristorante oppure camere diverse su città diverse + servizi su città diverse.

<u>Esempio.</u> L'utente che vuole organizzare un tour itinerante di 6 giorni in due città del portale, può nella stessa operazione:

#### 1) Prenotare la camera nella prima città per tre giorni:

dunque seleziona l'hotel in cui pernottare, clicca sul pulsante *Aggiungi al tuo piano di viaggio* ed otterrà il primo riepilogo di acquisto e la prima parte dell'itinerario:

| Prenota la tua camera in soli due minuti. Ti garantiamo la migliore tariffa. |                                      |             |                                   |                                                         |  |  |  |
|------------------------------------------------------------------------------|--------------------------------------|-------------|-----------------------------------|---------------------------------------------------------|--|--|--|
| Data arrivo<br>03/07/2014                                                    | Data partenza<br>06/07/2014          | Notti:<br>3 | Adulti:                           | Bambini (0 - 2) anni<br>0 ‡                             |  |  |  |
| 2 Risultati<br>Doppia/Matrir                                                 | i della ricerca:<br>noniale Standard |             |                                   |                                                         |  |  |  |
|                                                                              | Max x mm                             |             |                                   | <b>330.00 euro</b><br>Prezzo per 3 notti e per 1 camera |  |  |  |
|                                                                              | Dettaglio camera                     | nur         | Seleziona il<br>nero di camere >> | Numero di camere: 1 ‡                                   |  |  |  |

fig. 8.10 - Prenotazione camera prima città

| Il tuo itinerario di viaggio in Salento |                                                                                                    |                  |                                            |                                            |         |  |  |
|-----------------------------------------|----------------------------------------------------------------------------------------------------|------------------|--------------------------------------------|--------------------------------------------|---------|--|--|
|                                         |                                                                                                    |                  | Giorno per gio                             | rno                                        |         |  |  |
|                                         | Hotel Villa Rosa Antico                                                                                                    | Data             | Attività                                   |                                            |         |  |  |
|                                         |                                                                                                    | 03/07/2014       | <i>Alloggio</i><br>Hotel Villa Rosa Antico | Otranto                                    |         |  |  |
|                                         | Alloggio                                                                                                    |                  | 04/07/2014                                 | Alloggio<br>Hotel Villa Rosa Antico        | Otranto |  |  |
|                                         | Camera: Doppia/Matrimoniale Standard (quantità: 1)<br>Dettaglio della prenotazione:<br>03/07/2014 - 06/07/2014<br>Adulti: 2 | Dettaglio camera | 05/07/2014                                 | <i>Alloggio</i><br>Hotel Villa Rosa Antico | Otranto |  |  |
| 🗇 rimuovi                               |                                                                                                    | 330.00 Euro      |                                            |                                            |         |  |  |

fig. 8.11 - Riepilogo primo acquisto e prima parte itinerario

2) Prenotare i servizi in vendita nella stessa città (es. servizio di transfer, ristorante, ecc.):

| PRENOTA > Transfer                                                      | Auto da/per l'Aeroporto di Bari                                                                                                    |
|-------------------------------------------------------------------------|----------------------------------------------------------------------------------------------------|
| Data arrivo *                                                           | 03/07/2014                                                                                                    |
| Quanti siete?                                                           |                                                                                                    |
| Adulti 1<br>Bambini (13-18) 0<br>Bambini (4-12) 0<br>Neonati (0-3) 0    |                                                                                                    |
| Riduzioni, supplem                                                      | enti ed extra                                                                                                    |
| Supplementi<br>Area A<br>Area B<br>Area C<br>Area D<br>Area E<br>Area F | Seleziona la quantità<br>- seleziona - +<br>- seleziona - +<br>- seleziona - +<br>- seleziona - +<br>- seleziona - +<br>- seleziona - +<br>- seleziona - +<br>- seleziona - +<br>- seleziona - + |

fig. 8.12 - Prenotazione transfer

| Il tuo itinerario di viaggio in Salento |                                                                                                    |                  |            |                                                         |         |  |
|-----------------------------------------|----------------------------------------------------------------------------------------------------|------------------|------------|---------------------------------------------------------|---------|--|
|                                         | Giorno per giorno                                                                                                    |                  |            |                                                         |         |  |
|                                         | Hotel Villa Rosa Antico<br>Alloggio<br>Camera: Doppia/Matrimoniale Standard (quantità: 1)<br>Dettaglio della prenotazione:<br>03/07/2014 - 06/07/2014<br>Adulti: 2 |                  | Data       | Attività                                                |         |  |
| 1. And                                  |                                                                                                    |                  | 03/07/2014 | <b>Alloggio</b><br>Hotel Villa Rosa Antico              | Otranto |  |
|                                         |                                                                                                    | Dettaglio camera |            | Transfer<br>Transfer Auto da/per<br>l'Aeroporto di Bari |         |  |
|                                         |                                                                                                    |                  | 04/07/2014 | <i>Alloggio</i><br>Hotel Villa Rosa Antico              | Otranto |  |
| 🕅 rimuovi                               |                                                                                                    | 330.00 Euro      | 05/07/2014 | <b>Alloggio</b><br>Hotel Villa Rosa Antico              | Otranto |  |
|                                         | Transfer Auto da/per l'Aeroporto o                                                                                                    | li Bari          |            |                                                         |         |  |
|                                         | Transfer                                                                                                    |                  |            |                                                         |         |  |
|                                         | Dettaglio della prenotazione:<br>03/07/2014 -<br>Adulti: 1                                                                                                    |                  |            |                                                         |         |  |
| 🕅 rimuovi                               |                                                                                                    | 80.00 Euro       |            |                                                         |         |  |

fig. 8.13 riepilogo acquisti e riepilogo itinerario con servizi sin qui acquistati

3) Prenotare la camera nella seconda città:

| Prenota la tua camera in soli due minuti. Ti garantiamo la migliore tariffa. 🏼 🍘 |                                                       |             |            |                                     |                                 |                              |                             |  |
|----------------------------------------------------------------------------------|-------------------------------------------------------|-------------|------------|-------------------------------------|---------------------------------|------------------------------|-----------------------------|--|
| 1 Selezi                                                                         | Seleziona il periodo ed il numero di adulti e bambini |             |            |                                     |                                 |                              |                             |  |
| Data arrivo<br>06/07/2014                                                        | Data partenza<br>09/07/2014                           | Notti:<br>3 | Adulti:    | Bambini (0 - 3<br>0 ‡               | 8) anni                         | Bambini (4 - 12) anni<br>0 ÷ | Cambia                      |  |
| _                                                                                |                                                       |             |            |                                     |                                 |                              |                             |  |
| 2 Risulta                                                                        | ati della ricerca:                                    |             |            |                                     |                                 |                              |                             |  |
| Doppia/Matr                                                                      | Max x 📩                                               |             |            |                                     | 222.00 euro<br>Prezzo per 3 not | ti e per 1 camera            |                             |  |
| 1.2                                                                              | Dettaglio camer                                       | a           |            | Seleziona il<br>numero di camere >> | Numero di came                  | re: 1 ÷                      | Trattamento: Bed & Breakfas |  |
|                                                                                  |                                                       |             |            |                                     |                                 | Seleziona il num             | ero di camere, poi:         |  |
| Per informazioni                                                                 | 🕐 🤝 Invia una e-m                                     | ail t       | +39 0832 1 | 826475                              |                                 | Aggiungi al tu               | io Piano di Viaggio         |  |

fig. 8.14 prenotazione camera seconda città

| I tuo itinerario di viaggio in Salento |                                                                                                    |                  |                                     |                                                         |         |  |
|----------------------------------------|----------------------------------------------------------------------------------------------------|------------------|-------------------------------------|---------------------------------------------------------|---------|--|
|                                        |                                                                                                    |                  | Giorno per gi                       | orno                                                    |         |  |
| ſ.a.T                                  | Hotal Villa Pasa Antica                                                                                                    |                  | Data                                | Attività                                                |         |  |
|                                        |                                                                                                    | 03/07/2014       | Alloggio<br>Hotel Villa Rosa Antico | Otranto                                                 |         |  |
|                                        | Alloggio<br>Camera: Doppia/Matrimoniale Standard (quantità: 1)<br>Dettadio della prenotazione:                              | Dettaglio camera |                                     | Transfer<br>Transfer Auto da/per<br>I'Aeroporto di Bari |         |  |
|                                        | 03/07/2014 - 06/07/2014<br>Adulti: 2                                                                                        |                  | 04/07/2014                          | Alloggio<br>Hotel Villa Rosa Antico                     | Otranto |  |
| 🕮 rimuovi                              | :                                                                                                    | 330.00 Euro      | 05/07/2014                          | <i>Alloggio</i><br>Hotel Villa Rosa Antico              | Otranto |  |
|                                        | Transfer Auto da/per l'Aeroporto d                                                                                          | 06/07/2014       | Alloggio<br>Hotel Zenit             | Lecce                                                   |         |  |
|                                        |                                                                                                    | 07/07/2014       | Alloggio<br>Hotel Zenit             | Lecce                                                   |         |  |
|                                        | Transfer Dettaglio della prenotazione: 03/07/2014 - Adulti 1                                                                |                  | 08/07/2014                          | <i>Alloggio</i><br>Hotel Zenit                          | Lecce   |  |
| 🗇 rimuovi                              |                                                                                                    | 80.00 Euro       |                                     |                                                         |         |  |
|                                        | Hotel Zenit                                                                                                    |                  |                                     |                                                         |         |  |
|                                        | Alloggio                                                                                                    |                  |                                     |                                                         |         |  |
|                                        | Camera: Doppia/Matrimoniale Superior (quantità: 1)<br>Dettaglio della prenotazione:<br>06/07/2014 - 09/07/2014<br>Adulti: 2 | Dettaglio camera |                                     |                                                         |         |  |
| 📅 rimuovi                              |                                                                                                    | 222.00 Euro      |                                     |                                                         |         |  |

fig. 8.15 – Riepilogo acquisti e riepilogo itinerario viaggio

4) Prenotare i servizi in vendita nella seconda città:

# PRENOTA > Un lettino per 7 giorni nei più bei lidi del Salento

| Data arrivo *                                                | 06/07/2014                      |
|--------------------------------------------------------------|---------------------------------|
| Quanti siete?<br>Max Persone: 3                              |                                 |
| Adulti<br>Bambini (13-18)<br>Bambini (4-12)<br>Neonati (0-3) | 1 ÷<br>0 ÷<br>0 ÷               |
|                                                              | Aggiungi al tuo Piano di Viaggi |

fig. 8.16 - Prenotazione servizio lido

#### Il tuo itinerario di viaggio in Salento

|                           |                                                                                                    | Giorno per g | giorno                                                                           |         |
|---------------------------|----------------------------------------------------------------------------------------------------|--------------|----------------------------------------------------------------------------------|---------|
|                           | Hotel Villa Rosa Antico                                                                                  | Data         | Attività                                                                         |         |
| <b>た</b> ふく               |                                                                                                    | 03/07/2014   | Alloggio<br>Hotel Villa Rosa Antico                                              | Otranto |
| Contraction of the second | Alloggio                                                                                                 |              | Transfer<br>Transfer Auto da/per                                                 |         |
| The States                | Camera: Doppia/Matrimoniale Standard (quantità: 1) Dettaglio camera Dettaglio della prepotazione:        |              | l'Aeroporto di Bari                                                              |         |
|                           | Ogrammed and a prend az rone.<br>Ogrammed a constructione.<br>Ogrammed a constructione.                  | 04/07/2014   | Alloggio<br>Hotel Villa Rosa Antico                                              | Otranto |
| 🗇 rimuovi                 | 330.00 Euro                                                                                              | 05/07/2014   | Alloggio<br>Hotel Villa Rosa Antico                                              | Otranto |
|                           | Transfer Auto da/per l'Aeroporto di Bari                                                                 | 06/07/2014   | Alloggio<br>Hotel Zenit                                                          | Lecce   |
|                           |                                                                                                    |              | Stabilimento Balneare<br>Un lettino per 7 giorni nei più<br>bei lidi del Salento |         |
|                           | Transfer                                                                                                 | 07/07/2014   | Alloggio                                                                         | Lecce   |
|                           | Dettaglio della prenotazione:<br>03/07/2014 -                                                            |              | Hotel Zenit                                                                      |         |
| -                         | Adulti: 1                                                                                                | 08/07/2014   | Alloggio<br>Hotel Zenit                                                          | Lecce   |
| LE HINGOVI                | 80.00 Euro                                                                                               |              |                                                                                  |         |
|                           | Hotel Zenit                                                                                              |              |                                                                                  |         |
|                           |                                                                                                    |              |                                                                                  |         |
|                           | Alloggio                                                                                                 |              |                                                                                  |         |
|                           | Camera: Doppia/Matrimoniale Superior (quantità: 1) Dettaglio della prenotazione: 06/07/2014 - 09/07/2014 |              |                                                                                  |         |
| 🗇 rimuovi                 | Adult: 2 222.00 Euro                                                                                     |              |                                                                                  |         |
|                           | Un lettino per 7 giorni nei più bei lidi del Salento                                                     |              |                                                                                  |         |
|                           |                                                                                                    |              |                                                                                  |         |
|                           | Stabilimento Balneare                                                                                    |              |                                                                                  |         |
|                           | Dettaglio della prenotazione:<br>06/07/2014 -                                                            |              |                                                                                  |         |
| 🗇 rimuovi                 | 28.00 Euro                                                                                               |              |                                                                                  |         |

fig. 8.17 - Riepilogo acquisti e riepilogo itinerario

5) Completata la prenotazione di camere e servizi, il cliente può in un'unica operazione acquistare il pacchetto personalizzato:
| 1 Migliore                                                                                                    | e tariffa garantita<br>TOTALE: 660.00 Euro                                                 |  |  |  |  |
|----------------------------------------------------------------------------------------------------|--------------------------------------------------------------------------------------------|--|--|--|--|
| Complet                                                                                                    | a la prenotazione                                                                          |  |  |  |  |
| kome*<br>Sognome *<br>Sitta<br>felefono*<br>Email *                                                                                                    | Ricoverai una mail di conferma della prenotazione                                          |  |  |  |  |
| nformaz<br>• bonifico                                                                                                    | zioni sul pagamento                                                                        |  |  |  |  |
| Dopo aver<br>servizi da                                                                                                    | cliccato il pulsante "Prenota" controlleremo la disponibilità di tutti i<br>voi richiesti. |  |  |  |  |
| Subito dopo riceverete una maii con i dettagli del vostro itinerario di viaggio e<br>le istruzioni per confermare la prenotazione ed effettuare i pagamenti.                                                                                                    |                                                                                            |  |  |  |  |
| In alcuni casi (ad esempio per la prenotazione dell'alloggio) è richiesto il<br>pagamento di un acconto, da effettuare con bonifico bancario. Altri servizi<br>potranno essere pagati direttamente in loco.<br>La mail con il dettaglio dei vostro itinerario di viaggio avrà tutte le istruzioni a<br>riguardo. |                                                                                            |  |  |  |  |
|                                                                                                    | PRENOTA 💽                                                                                  |  |  |  |  |

fig. 8.18 - Acquisto pacchetto personalizzato

In questo modo l'utente è supportato nell'organizzazione del suo viaggio, potendo alla fine contare su un riepilogo, oltre degli acquisti, anche dell'itinerario suddiviso per giorni con indicazione di città di permanenza e fruizione del servizio.

## ✓ Quick button

Il modulo consente di inserire il pulsante Prenota sul sito della singola struttura ricettiva.

Ogni hotel avrà in questo modo un proprio *booking on line,* distinto dal sistema di prenotazione on line del *Multihotel:* la camera di un hotel potrà quindi essere prenotata direttamente dal sito dell'hotel.

Ciò non interferisce con il sistema delle commissioni dovute al portale, dove esiste la possibilità di impostare due diverse commissioni per tipologia di prenotazione – diretta e indiretta. Infatti, tutte le prenotazioni sia dirette (tramite *Quick button*), sia indirette (tramite *Multihotel*) saranno registrate sul portale.

Per ogni hotel affiliato sarà creato un link diretto al booking; inoltre sarà possibile personalizzare la grafica del booking on line e del *quick button.* 

| Inizio         | Grafica sito                        | Quickbutton    | Genera cole | ori booking          |                    |        |        |                            |                   |
|----------------|-------------------------------------|----------------|-------------|----------------------|--------------------|--------|--------|----------------------------|-------------------|
|                |                                     |                |             |                      |                    |        |        |                            |                   |
| Quick button   |                                     |                |             |                      |                    |        |        |                            |                   |
| Vedi strutture |                                     |                |             |                      |                    |        |        |                            |                   |
| Citta          | Citta <tutti></tutti>               |                |             |                      |                    |        |        | dice adesione              |                   |
| e/o t          | e/o tipo adesione Commissione 🗘 🛛 🕄 |                |             |                      |                    |        |        |                            |                   |
|                |                                     |                |             |                      |                    |        |        |                            |                   |
| ID             | Nome                                |                | Data        | Adesione             | Тіро               | Stelle | Citta  | Email                      | link quick button |
| 2              | The Westi                           | n Palace       |             | Comissione<br>(10 %) | Bed &<br>Breakfast | 5      | milano | sandrostracuzzi@hotmail.co | m <b>link</b>     |
| 3              | Principe di                         | Savoia         |             | Comissione<br>(%)    | Bed &<br>Breakfast | 5      | milano |                            | link              |
| 5              | Grand Hot                           | el et de Milar | ı           | Comissione<br>(%)    | Bed &<br>Breakfast | 5      | milano |                            | link              |
| 7              | Antares Ho                          | otel Accaden   | nia         | Comissione<br>(%)    | Bed &<br>Breakfast | 4      | milano |                            | link              |

fig. 8.19 - Modulo Quick button

## ✓ Affiliazioni on line

Il modulo permette di gestire le affiliazioni on line sia di nuove strutture, sia di altri operatori di intermediazione.

A seguito di registrazione on line, il portale invierà un'email di conferma di attivazione del profilo business e indicazione delle modalità di accesso.

Peraltro l'amministratore del portale può gestire le affiliazioni tramite assegnazione di un codice di adesione, che se comunicato in anticipo, può facilitare le operazioni di identificazione del nuovo affiliato.

Le strutture faranno la registrazione nell'area aderisci, gli altri operatori si registreranno nell'area affiliati

| Puoi aderire al nostro portale inserendo tutti i dati richiesti. Do<br>iella tua struttura.                                                                                                    | opo avere visionato i dati, ti invieremo una email di conferma con l'attivazione |
|----------------------------------------------------------------------------------------------------|----------------------------------------------------------------------------------|
| Nome Hotel * Agriturismo ¢<br>Stelle * No Stelle ¢<br>Paese * ¢<br>Regione: * ¢                                                                                                    | Descrizione *                                                                    |
| ndirizzo * Email * Elefono * Elefono |                                                                                  |
| zondizioni contrattuali:                                                                                                    | Privacy:                                                                         |
| Ho letto ed accetto le condizioni contrattuali                                                                                                    | Ho letto ed accetto le il trattamento dei dati personali                         |
| Hai un codice di adesione? Inseriscilo qua:                                                                                                    |                                                                                  |
| C                                                                                                    | Conferma inserimento                                                             |

fig. 8.20 - Modulo affiliazione on line - Adesione strutture

| Home > Affiliati |                                                                                                    |                                             |
|------------------|----------------------------------------------------------------------------------------------------|---------------------------------------------|
|                  | Iscrizione affiliato                                                                                                    |                                             |
|                  | Business name * Address * Control of the second second sec | Login affiliati Username * Password * Login |
| fig 8.2          | ok<br>1 - Modulo affiliazioni on line - Adesion                                                                                                    | e altri operatori                           |